# **Internet of Things** Simple Application on RPi

Abdallah El Ghamry

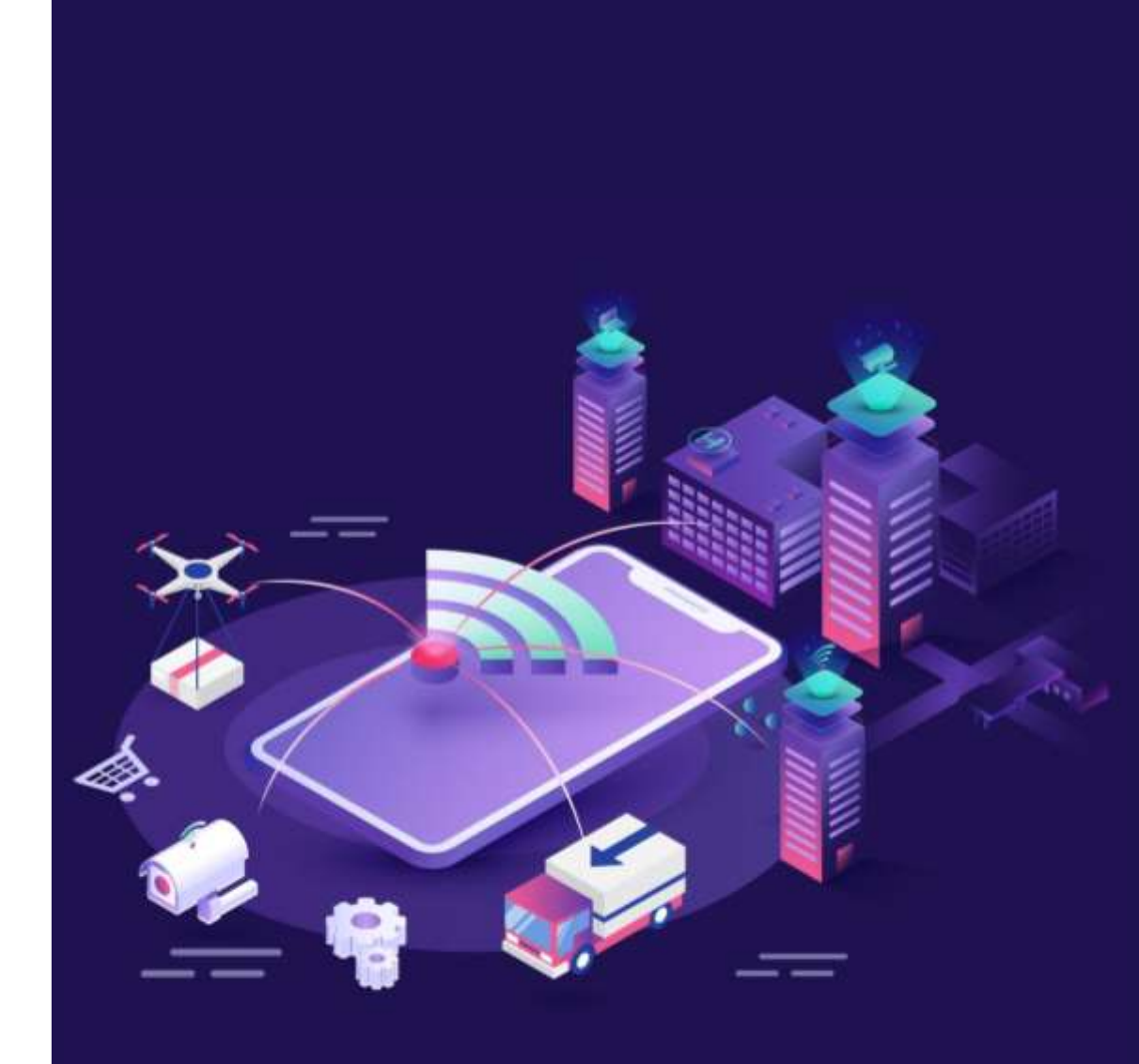

- The Raspberry Pi is capable of doing all the things you'd expect from a computer.
- Everything from browsing the internet and playing games, to watching movies and listening to music.
- Raspberry Pi is known as a single-board computer, but that doesn't mean it's not powerful.
- Raspberry Pi can do anything a bigger computer can do.
- Over the years, the Raspberry Pi has evolved, increasing its memory, improving its performance, and adding features.

#### Raspberry Pi 3 Model B+

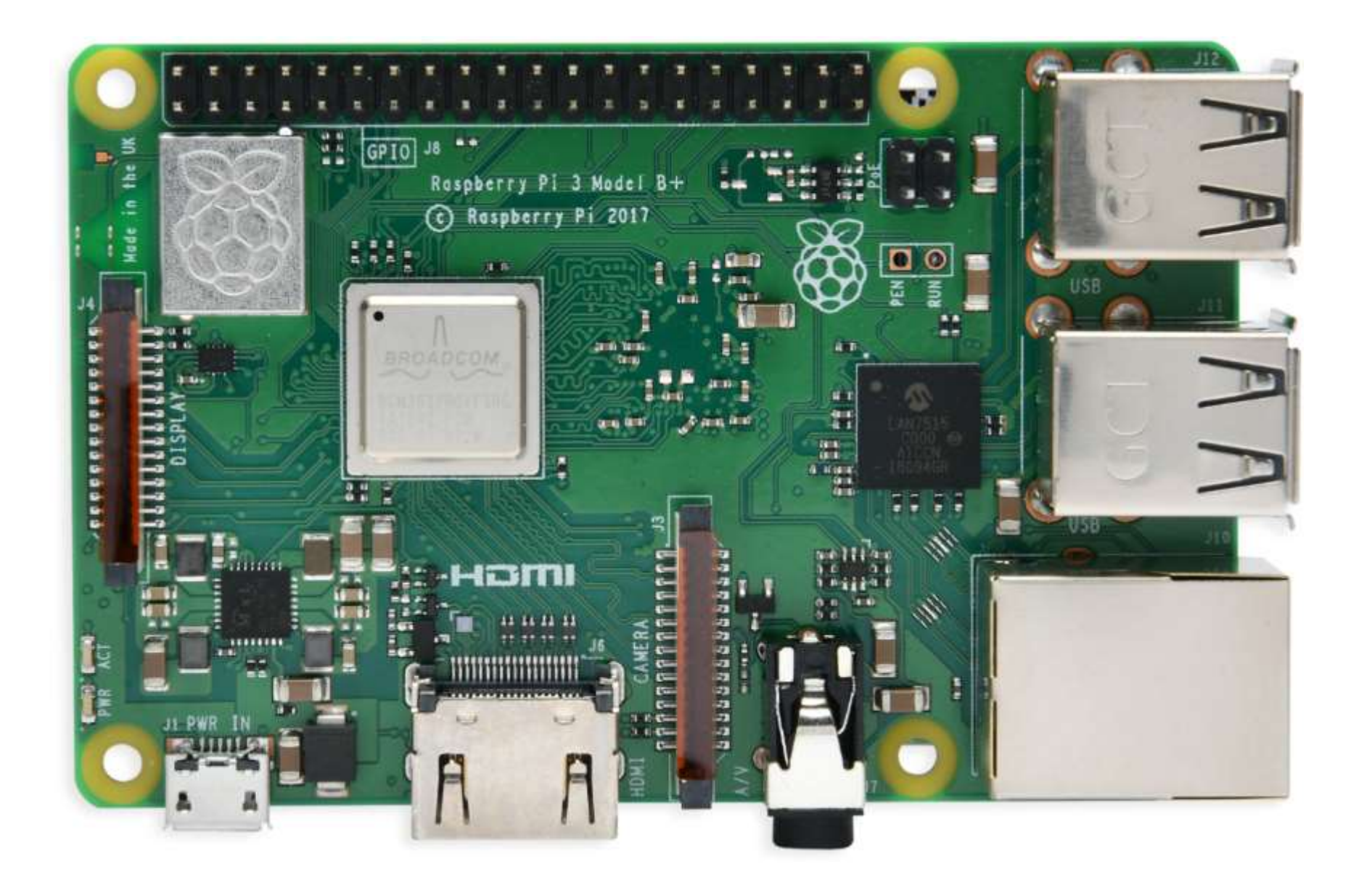

### Raspberry Pi 3 Model B+: Specifications

| ProcessorBroadcom BCM2837B0, Cortex-A53<br>64-bit SoC @ 1.4GHzMemory1GB L PDDR2 SDR AM |                                                                                                    |  |  |  |  |  |  |  |  |
|----------------------------------------------------------------------------------------|----------------------------------------------------------------------------------------------------|--|--|--|--|--|--|--|--|
| Memory                                                                                 | 1GB LPDDR2 SDRAM                                                                                                    |  |  |  |  |  |  |  |  |
| Connectivity                                                                           | <ul> <li>2.4GHz and 5GHz wireless LAN, Bluetooth 4.2, BLE</li> <li>Gigabit Ethernet over USB 2.0</li> <li>4 × USB 2.0 ports</li> </ul>                     |  |  |  |  |  |  |  |  |
| Access                                                                                 | Extended 40-pin GPIO header                                                                                                    |  |  |  |  |  |  |  |  |
| Video & Sound                                                                          | <ul> <li>1 × full size HDMI</li> <li>MIPI DSI display port</li> <li>MIPI CSI camera port</li> <li>4 pole stereo output and composite video port</li> </ul> |  |  |  |  |  |  |  |  |
| SD Card Support                                                                        | Micro SD format for operating system and data storage                                                                                                    |  |  |  |  |  |  |  |  |

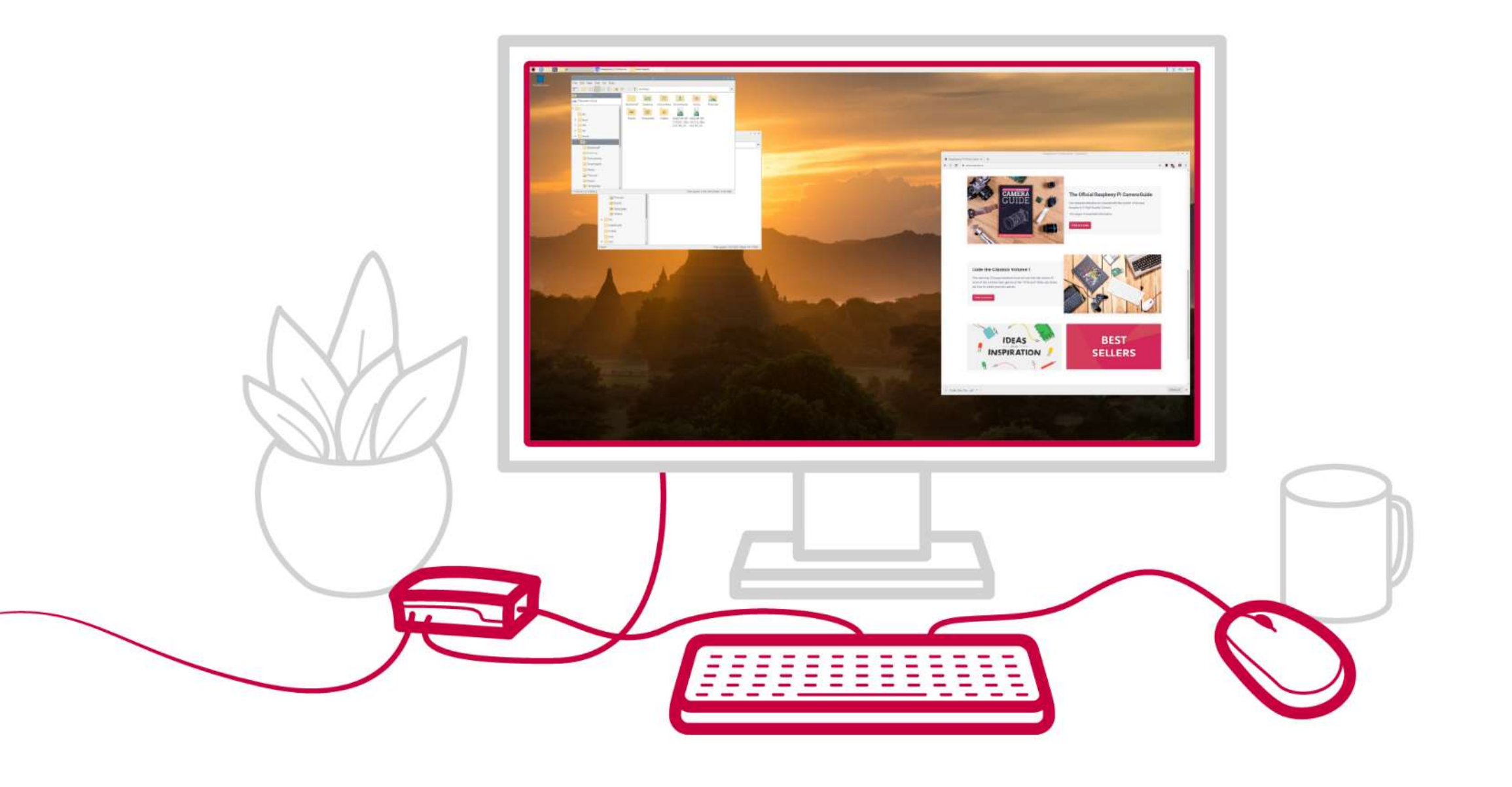

### Raspberry Pi: GPIO

The GPIO (General-Purpose Input/Output) header is a feature of the Raspberry Pi used to talk to additional hardware such as LEDs and buttons and sensors.

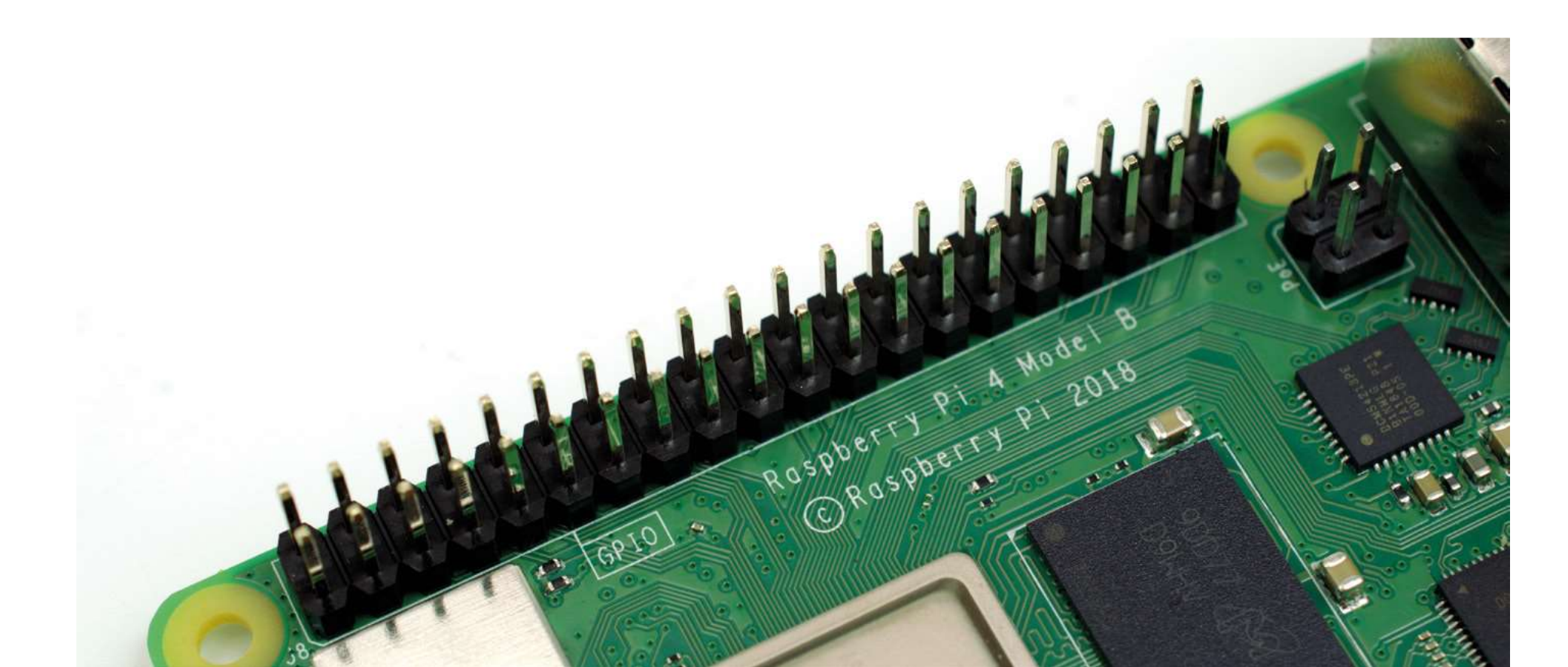

## Raspberry Pi: GPIO

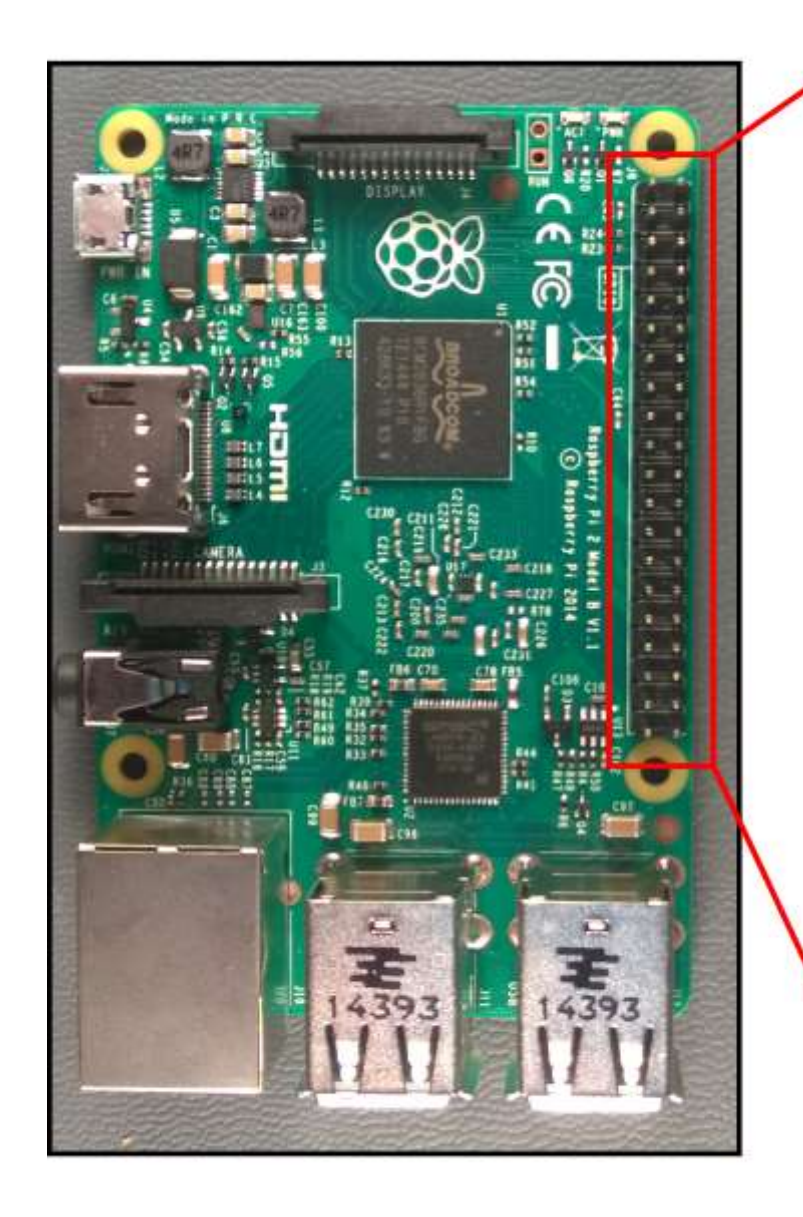

| 1 |                       |          |    |             |                       |
|---|-----------------------|----------|----|-------------|-----------------------|
|   | Alternate<br>Function |          |    |             | Alternate<br>Function |
|   |                       | 3.3V PWR | 1  | 2 5V PWR    |                       |
|   | I2C1 SDA              | GPIO 2   | 3  | 4 5V PWR    |                       |
|   | 12C1 SCL              | GPIO 3   | 5  | 6 GND       |                       |
|   |                       | GPIO 4   | 7  | 8 UARTO TX  |                       |
|   |                       | GND      | 9  | 10 UARTO RX |                       |
|   |                       | GPIO 17  | 11 | 12 GPIO 18  |                       |
|   |                       | GPIO 27  | 13 | 14 GND      |                       |
|   |                       | GPIO 22  | 15 | 16 GPIO 23  |                       |
|   |                       | 3.3V PWR | 17 | 18 GPIO 24  |                       |
|   | SPI0 MOSI             | GPIO 10  | 19 | 20 GND      |                       |
|   | SPI0 MISO             | GPIO 9   | 21 | 22 GPIO 25  |                       |
|   | SPI0 SCLK             | GPIO 11  | 23 | 24 GPIO 8   | SPI0 CS0              |
|   |                       | GND      | 25 | 26 GPIO 7   | SPI0 CS1              |
|   |                       | Reserved | 27 | 28 Reserved |                       |
|   |                       | GPIO 5   | 29 | 30 GND      |                       |
|   |                       | GPIO 6   | 31 | 32 GPIO 12  |                       |
|   |                       | GPIO 13  | 33 | 34 GND      |                       |
|   | SPI1 MISO             | GPIO 19  | 35 | 36 GPIO 16  | SPI1 CS0              |
|   |                       | GPIO 26  | 37 | 38 GPIO 20  | SPI1 MOSI             |
|   |                       | GND      | 39 | 40 GPIO 21  | SPI1 SCLK             |

## Raspberry Pi: GPIO

| 3.3V    | 01 |                     | 02 | 5V      |
|---------|----|---------------------|----|---------|
| GPIO 02 | 03 | $\bigcirc \bigcirc$ | 04 | 5V      |
| GPIO 03 | 05 | $\bigcirc \bigcirc$ | 06 | GND     |
| GPIO 04 | 07 | $\bigcirc \bigcirc$ | 08 | GPIO 14 |
| GND     | 09 |                     | 10 | GPIO 15 |
| GPIO 17 | 11 | $\bigcirc \bigcirc$ | 12 | GPIO 18 |
| GPIO 27 | 13 |                     | 14 | GND     |
| GPIO 22 | 15 | $\bigcirc \bigcirc$ | 16 | GPIO 23 |
| 3.3V    | 17 |                     | 18 | GPIO 24 |
| GPIO 10 | 19 | $\bigcirc \bigcirc$ | 20 | GND     |
| GPIO 09 | 21 | $\bigcirc \bigcirc$ | 22 | GPIO 25 |
| GPIO 11 | 23 | $\bigcirc\bigcirc$  | 24 | GPIO 8  |
| GND     | 25 | $\bigcirc \bigcirc$ | 26 | GPIO 7  |
| ID_SD   | 27 | $\bigcirc\bigcirc$  | 28 | ID_SC   |
| GPIO 05 | 29 |                     | 30 | GND     |
| GPIO 06 | 31 | $\bigcirc \bigcirc$ | 32 | GPIO 12 |
| GPIO 13 | 33 |                     | 34 | GND     |
| GPIO 19 | 35 | $\bigcirc \bigcirc$ | 36 | GPIO 16 |
| GPIO 26 | 37 | $\bigcirc \bigcirc$ | 38 | GPIO 20 |
| GND     | 39 |                     | 40 | GPIO 21 |

## Raspberry Pi: GPIO Template

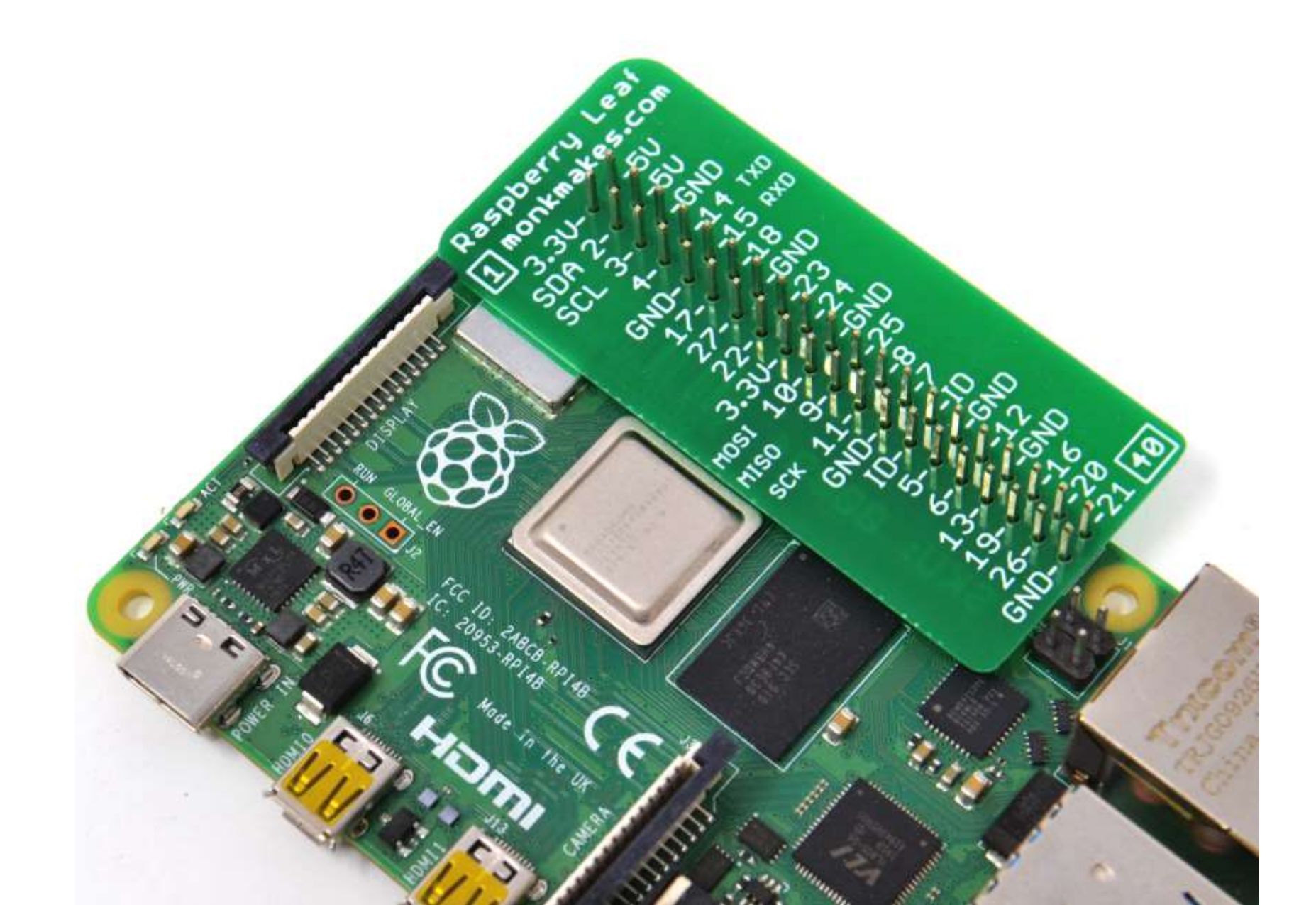

### Turning on an LED

|              | y             |       |    |         |              | r I |   |   |      | A  | В | C [ | ) E | F | GI | -  I | J |         |   |   |
|--------------|---------------|-------|----|---------|--------------|-----|---|---|------|----|---|-----|-----|---|----|------|---|---------|---|---|
|              |               |       |    |         |              |     | ۲ | ۲ | 1    | •  | • | • • | •   | • | •  | •    | • | 1       | • |   |
|              | <b>3.3V</b> 0 | 1     | 02 | 5V      | m C <b>I</b> |     |   | ۲ |      | •  | • | •   | •   | • | •  |      | • |         | ۲ | • |
| οwe          | GPIO 02 0     | 3     | 04 | 5V      |              |     | ۲ | ۲ |      | •  | • |     | •   | • |    |      | • |         | • |   |
| 5            | GPIO 03 0     | 5     | 06 | GND     |              |     | - |   |      | •  | • | •   | •   |   | •  | •    | • |         | • | • |
|              | GPIO 04 0     | 7     | 08 | GPIO 14 |              |     | ۲ | ۲ | 5    | •  | • | •   | •   | • | •  |      | • | 5       | • | • |
|              | GND 0         | 9     | 10 | GPIO 15 |              |     |   |   |      | •  | • | •   |     | • | •  |      | • |         |   |   |
|              | GPIO 17 1     | 1     | 12 | GPIO 18 |              |     | ۲ | ۲ |      | •  | • | •   | •   |   | •  |      | • |         | ۲ | • |
|              | GPIO 27 1     | 3     | 14 | GND     |              |     | - | - | -    | •  | 2 | •   |     | - | •  |      | • |         | • | • |
|              | GPIO 22 1     | 5     | 16 | GPIO 23 |              |     | ۲ | ۲ |      | -  | 2 |     |     | 1 | 1  |      | • |         | • | • |
|              | <b>3.3V</b> 1 | 7     | 18 | GPIO 24 |              |     | ۲ | - |      | Ū, |   |     |     | 1 | -  | 7 °  | • | 10      | ٠ | • |
| HDY          | GPIO 10 1     | 9 0 0 | 20 | GND     |              |     | ۲ | ۲ |      | •  | • | •   | •   | • | •  |      | • |         | ۲ | 0 |
|              | GPIO 09 2     | 1     | 22 | GPIO 25 |              |     |   |   |      |    | • | •   | •   |   | •  |      | • |         |   |   |
|              | GPIO 11 2     | 3     | 24 | GPIO 8  |              |     | ۲ | ۲ |      |    |   |     |     |   |    |      | • |         | ۲ | 0 |
|              | GND 2         | 5     | 26 | GPIO 7  |              |     | ۲ | ۲ |      |    | • |     |     |   | •  |      | • | 1)<br>( | ۲ | • |
|              | ID_SD 2       | 7 00  | 28 | ID_SC   |              |     | ۲ | ۲ | 15   | 2  | • |     | •   | 2 | •  |      |   | 15      | • | • |
|              | GPIO 05 2     | 9     | 30 | GND     |              |     | ۲ | ۲ |      | 2  |   |     |     | 2 |    |      |   |         | • | 0 |
|              | GPIO 06 3     | 1     | 32 | GPIO 12 |              |     | ۲ | ۲ |      |    |   |     |     |   |    |      |   |         | ۲ | • |
| (ZI (CAMERA) | GPIO 13 3     | 3     | 34 | GND     |              |     |   |   |      | 2  |   |     |     | - | •  |      |   |         |   |   |
|              | GPIO 19 3     | 5     | 36 | GPIO 16 |              |     | ۲ | ۲ |      |    |   |     |     |   |    |      |   |         | • | 0 |
|              | GPIO 26 3     | 7     | 38 | GPIO 20 |              |     | ۲ | ۲ | 20   |    |   |     |     |   |    |      |   | 20      | ۲ | • |
|              | GND 3         | 9 🔴 🔵 | 40 | GPIO 21 |              |     | ۲ | ۲ |      | •  |   |     | •   | • |    |      |   |         | • |   |
|              |               |       |    |         |              |     | ۲ | ۲ |      |    |   |     |     |   |    |      |   |         | ۲ | • |
|              |               |       |    |         | $\bigcirc$   |     | ۲ | ۲ |      | 1  |   |     |     |   |    |      |   |         | ۲ |   |
|              |               |       |    |         |              |     |   |   | - 25 | -  |   |     |     | - |    |      |   | -       |   |   |

 Connect breadboard power (+) and ground (-) rails to Arduino 5V and ground (GND), respectively.

|         | The second second secon |    |                                                                                                    | 6 |   |   |   | Ĩ | 4   |   | BC | D | E | F (  | G I | H | I | J |    |   |   |
|---------|----------------------------------------------------------------------------------------------------|----|----------------------------------------------------------------------------------------------------|---|---|---|---|---|-----|---|----|---|---|------|-----|---|---|---|----|---|---|
|         |                                                                                                    |    | , All and a second second second second second second second second second second second second second second s |   |   |   |   |   | 1 9 |   | •  | • | ۲ | 0    |     |   |   | • | 1  | ۲ |   |
| 3.3V    | 01                                                                                                    | 02 | 5V                                                                                                    | • | 0 |   |   |   | 1   |   |    | • | • |      | 2   |   |   | • |    | • |   |
| GPIO 02 | 03                                                                                                    | 04 | 5V                                                                                                    |   |   | ۲ | • |   |     |   |    |   |   |      |     |   |   | • |    | ۲ | • |
| GPIO 03 | 05                                                                                                    | 06 | GND                                                                                                    |   | G |   |   |   |     |   |    | • | • |      |     |   |   | • |    | ۲ | ۲ |
| GPIO 04 | 07                                                                                                    | 08 | GPIO 14                                                                                                    | 6 |   | ۲ |   |   | 5   |   |    | • | • |      |     |   |   | • | 5  | ۲ |   |
| GND     | 09                                                                                                    | 10 | GPIO 15                                                                                                    |   |   |   |   |   | 9   |   |    | • | • | 2    | 25  |   | 2 | • |    |   |   |
| GPIO 17 | 11                                                                                                    | 12 | GPIO 18                                                                                                    |   |   | ۲ |   |   | 9   |   | •  | • | • |      | 2.5 |   |   | • |    | • |   |
| GPIO 27 | 13                                                                                                    | 14 | GND                                                                                                    |   |   | ۲ |   |   |     |   | •  | • | • |      | 2   |   |   | • |    | ۲ | ۲ |
| GPIO 22 | 15                                                                                                    | 16 | GPIO 23                                                                                                    |   |   | ۲ |   |   | 0   |   | •  | • | • | •    | 0   | 0 |   | • |    | ۲ |   |
| 3.3V    | 17                                                                                                    | 18 | GPIO 24                                                                                                    |   |   | ۲ |   |   | 10  | 9 |    |   | ۲ |      | 9   |   | • | • | 10 | • | • |
| GPIO 10 | 19                                                                                                    | 20 | GND                                                                                                    |   |   | ۲ |   |   | 9   | • | •  | • | ۲ |      |     |   |   | • |    | • |   |
| GPIO 09 | 21                                                                                                    | 22 | GPIO 25                                                                                                    |   |   |   |   |   |     |   | •  | • | ۲ | •    |     | • |   | • |    |   |   |
|         | 23                                                                                                    | 24 | GPIO 8                                                                                                    |   |   |   |   |   | 0   |   | •  | • | ۲ | •    |     | • | • | • |    |   |   |
| GND     | 25                                                                                                    | 26 | GPI0 7                                                                                                    |   |   |   |   |   | 0   |   | •  |   | ۲ | •) • |     | • | • | • |    |   |   |
|         | 27                                                                                                    | 28 |                                                                                                    |   |   |   |   |   | 15  |   | •  |   | ۲ | •    |     | • |   | • | 15 |   |   |

2. Plug the LED into two different breadboard rows.

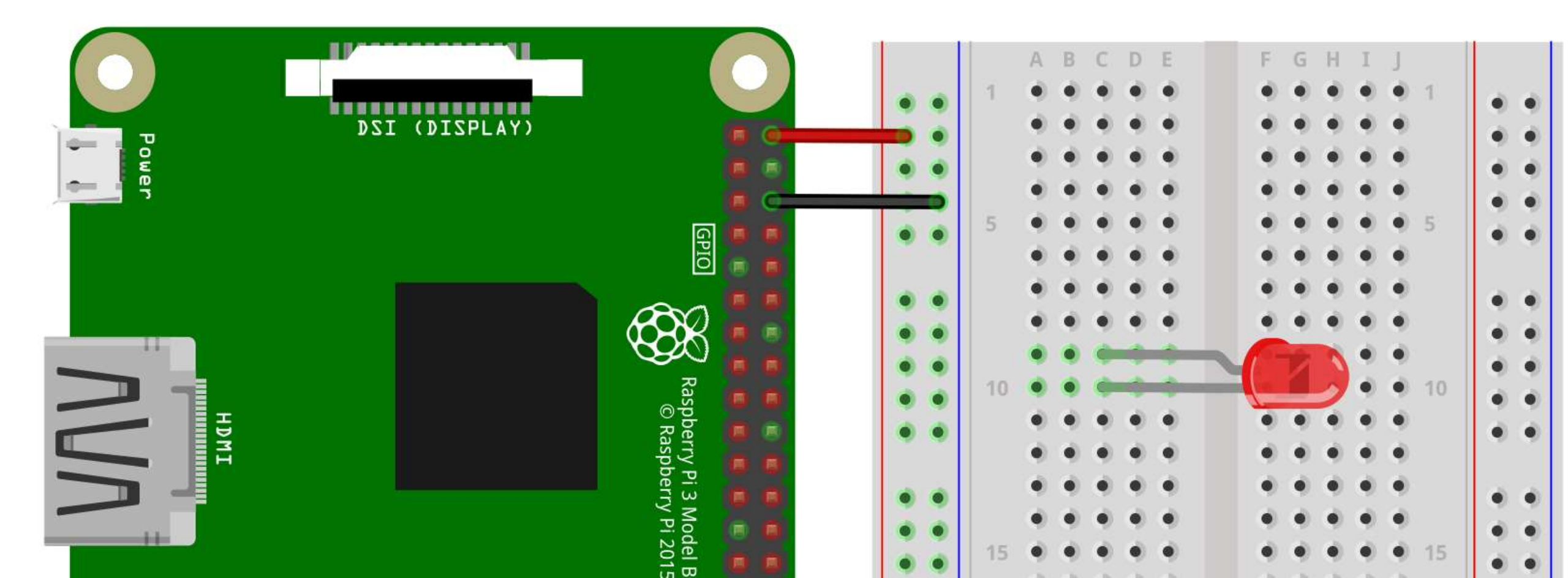

3. The cathode (shorter leg) connects to one leg of a resistor of  $330\Omega$ , and the other resistor leg to the ground.

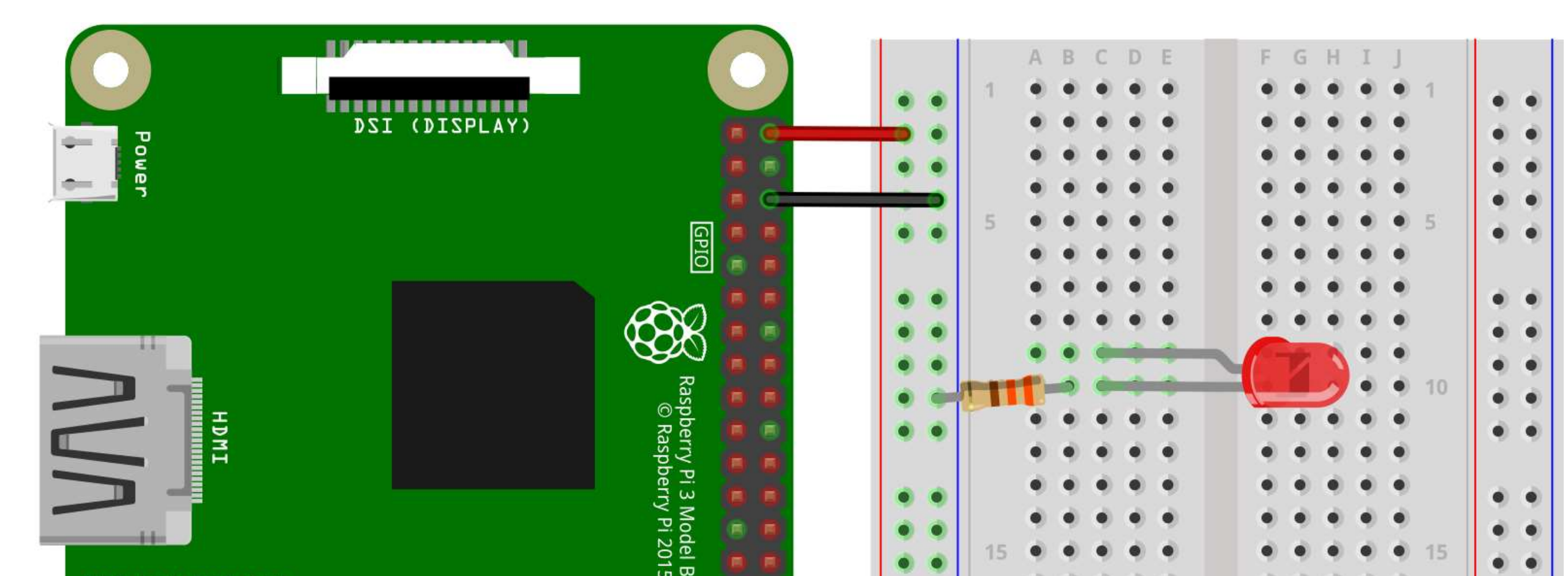

4. Wire up the LED anode (longer leg) to the power.

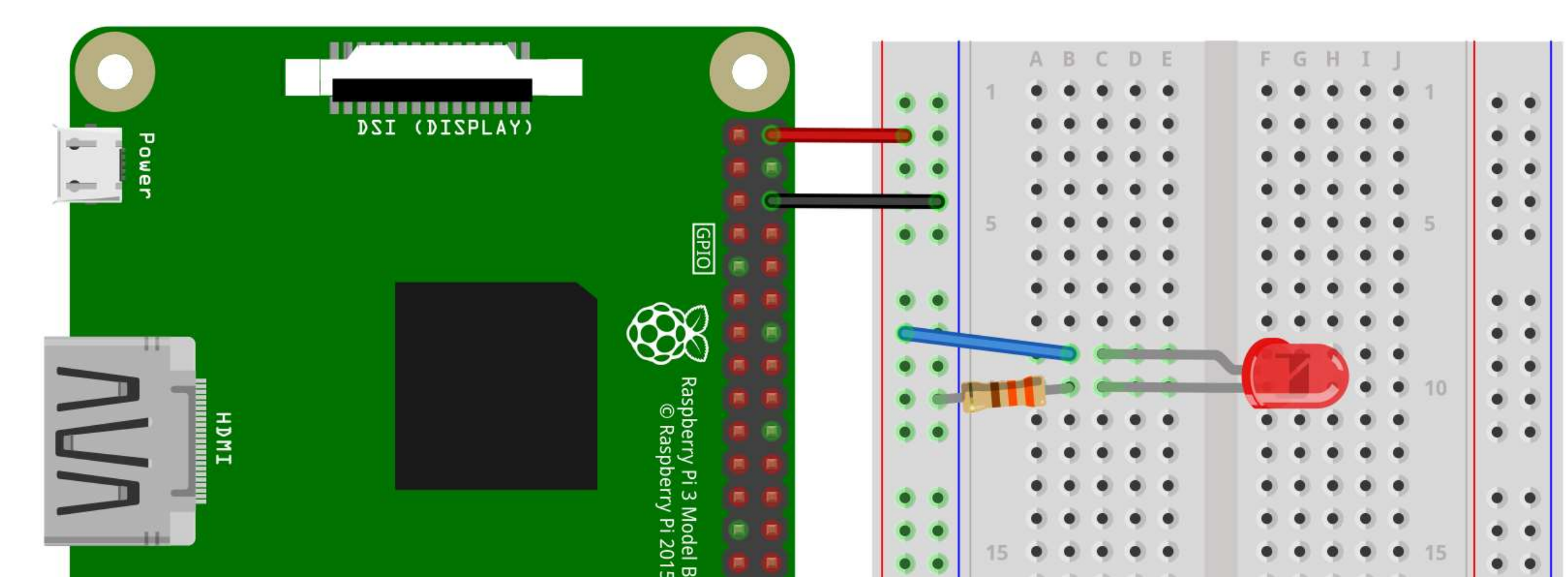

#### Your First Raspberry Pi Project: Blinking an LED

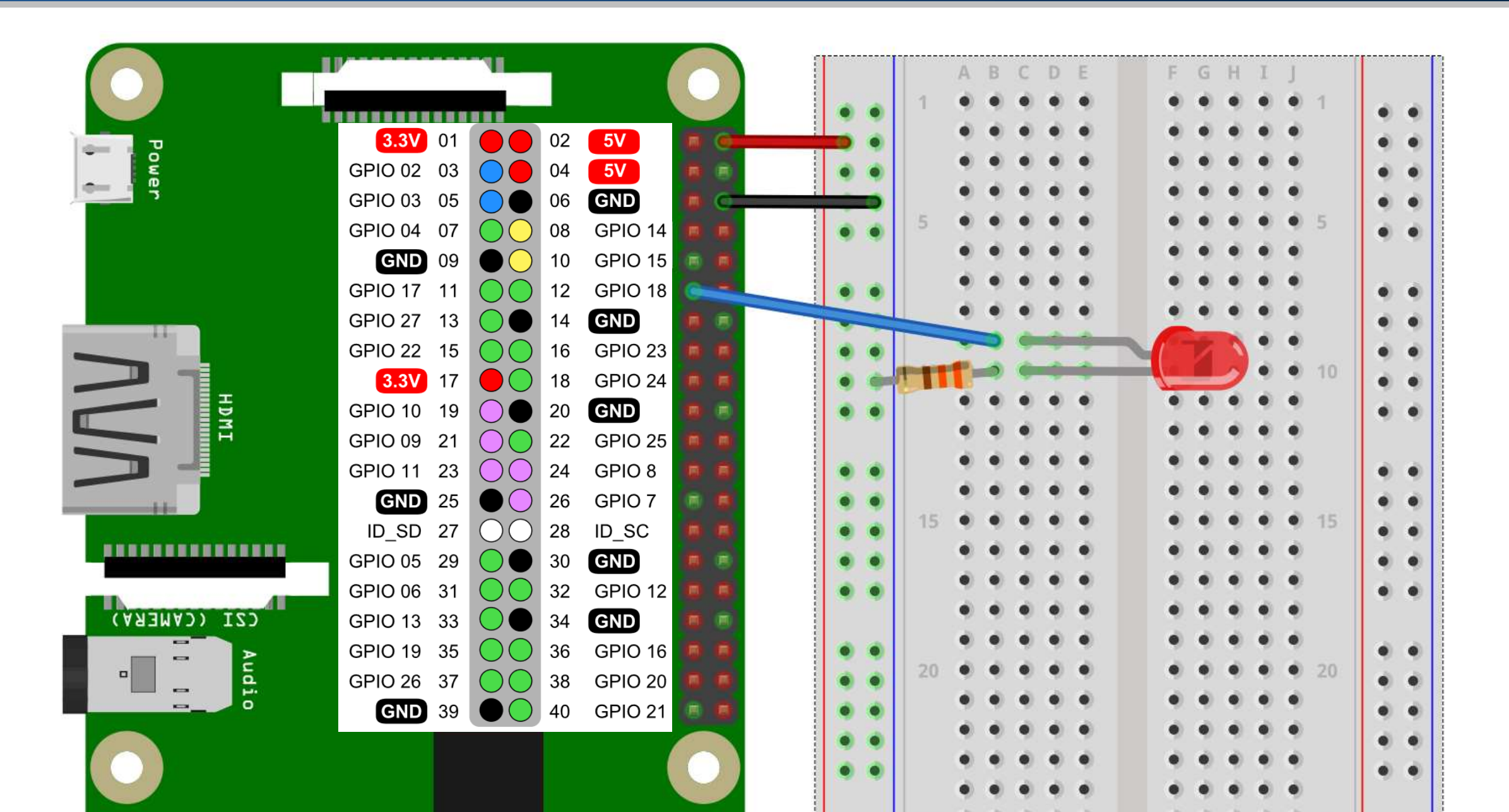

 Connect breadboard power (+) and ground (-) rails to Arduino 5V and ground (GND), respectively.

|           |         |                     |    |         |   |   |   |     | Ĩ |     | A | B | C | D    | E | F | G | Н | I | ł |     | 1 |   |    |
|-----------|---------|---------------------|----|---------|---|---|---|-----|---|-----|---|---|---|------|---|---|---|---|---|---|-----|---|---|----|
|           |         |                     |    |         |   |   |   |     |   | 1   |   |   |   |      |   |   |   |   |   |   | 1   |   |   |    |
|           |         |                     | _  |         |   |   | ۲ | ) ( | • | 1.1 | 2 |   |   | 7    |   |   | 1 | 1 |   |   | 1.1 |   | • | Ø. |
|           | .3V 01  |                     | 02 | 5V      |   | 0 |   |     | • |     |   | • | • | •    | 2 |   | 2 | • | • | • |     |   |   | 6  |
| GPIC      | 02 03   | $\bigcirc$          | 04 | 5V      |   |   | ۲ | ) ( | • |     | • | • | • | •    | • | • | ۰ | • | • | ۲ |     |   |   | 6  |
| GPIC GPIC | 03 05   |                     | 06 | GND     |   | G |   | -   |   |     | ۲ | • | • | •    | • | • | ۲ | • | • | ۲ |     |   |   | 6  |
| GPI       | 04 07   | ŏŎ                  | 08 | GPIO 14 |   |   |   |     | • | 5   | ۲ | • | • | •) ( | • |   | ۲ | • | ۲ | ۲ | 5   |   |   | 6  |
|           | ND 09   | $\bullet$           | 10 | GPIO 15 |   |   |   |     |   |     | ۲ | • | • | •    | • | ۲ | ۲ | ۲ | • | ۲ |     |   |   |    |
| GPIC      | 17 11   | ÕÕ                  | 12 | GPIO 18 |   |   |   | ) ( | • |     | ۲ | ۲ | • | •    | • | • | ۲ | ۲ | • | ۲ |     |   |   | 6  |
| GPIC      | 27 13   | $\bigcirc$          | 14 | GND     |   |   |   | )   | • |     | • | • | • | •    | • | • | ۲ | • | • | • |     |   |   | 6  |
| GPIC      | 22 15   | $\bigcirc \bigcirc$ | 16 | GPIO 23 |   |   | ۲ | ) ( | • |     | • | • | • | •    | • |   | ۲ | ۲ | • | • |     |   |   | 6  |
|           | .3V 17  | $\mathbf{O}$        | 18 | GPIO 24 | 0 |   | ٠ | ) ( | • | 10  | ۲ | • | • | •    | • |   | ۲ | • | ۲ | • | 10  |   |   | 6  |
| GPIC GPIC | 0 10 19 | $\bigcirc \bigcirc$ | 20 | GND     | 0 |   | ٠ | ) ( | • |     | • | • | • | •    | • | • | ۲ | • | ۲ | • |     |   |   |    |
| GPIC GPIC | 09 21   | $\bigcirc \bigcirc$ | 22 | GPIO 25 |   |   |   |     |   |     | • | • | • | •    | • | • | ۲ | • | • | ۲ |     |   |   |    |
|           | 0 11 23 | ÕÕ                  | 24 | GPIO 8  | 0 |   |   | ) ( | • |     | ۲ | • | 0 | •    | • | • | ۲ | • | • |   |     |   |   | 6  |
|           | ND 25   | •0                  | 26 | GPIO 7  |   |   |   |     | • |     | ۲ | • | • | •    | • | ۲ | ۲ | ٠ | • | ۲ |     | • |   |    |
| ID        | SD 27   | 00                  | 28 | ID_SC   |   |   | ۲ | ) ( | • | 15  | • | • | • | •    | • | • | ۲ | • | • |   | 15  |   |   | 6  |

2. Plug the LED into two different breadboard rows.

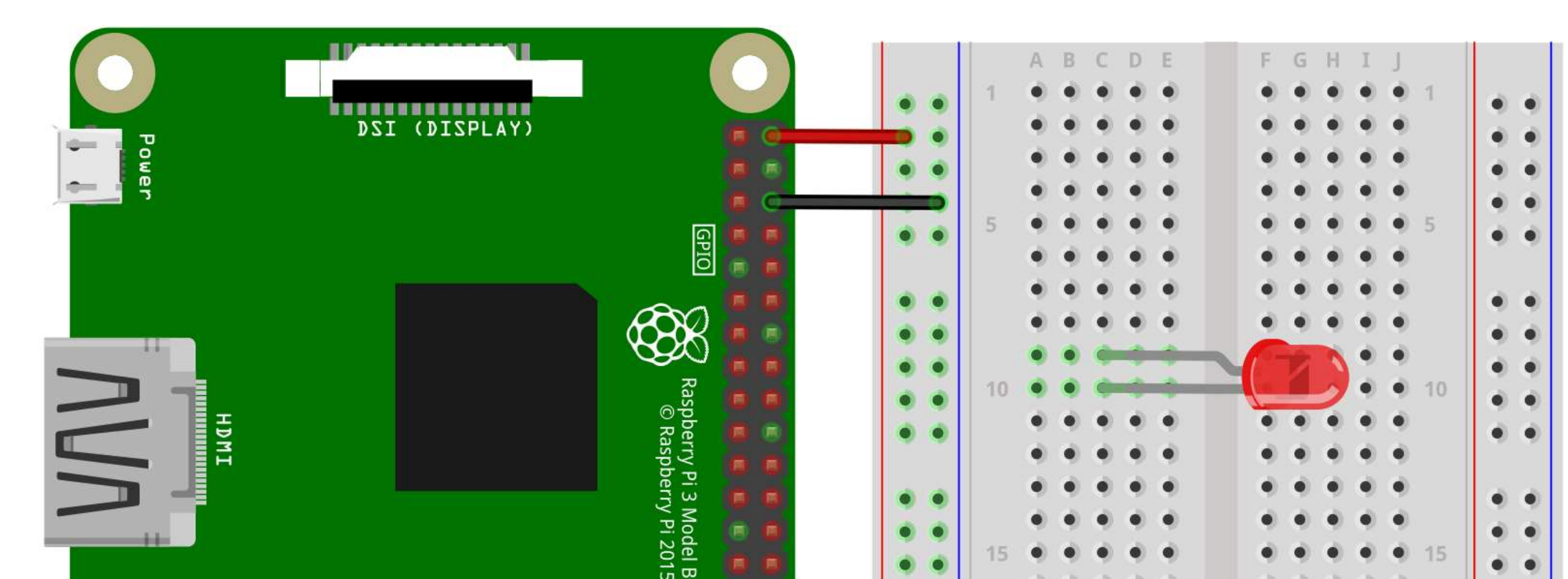

3. The cathode (shorter leg) connects to one leg of a resistor of  $330\Omega$ , and the other resistor leg to the ground.

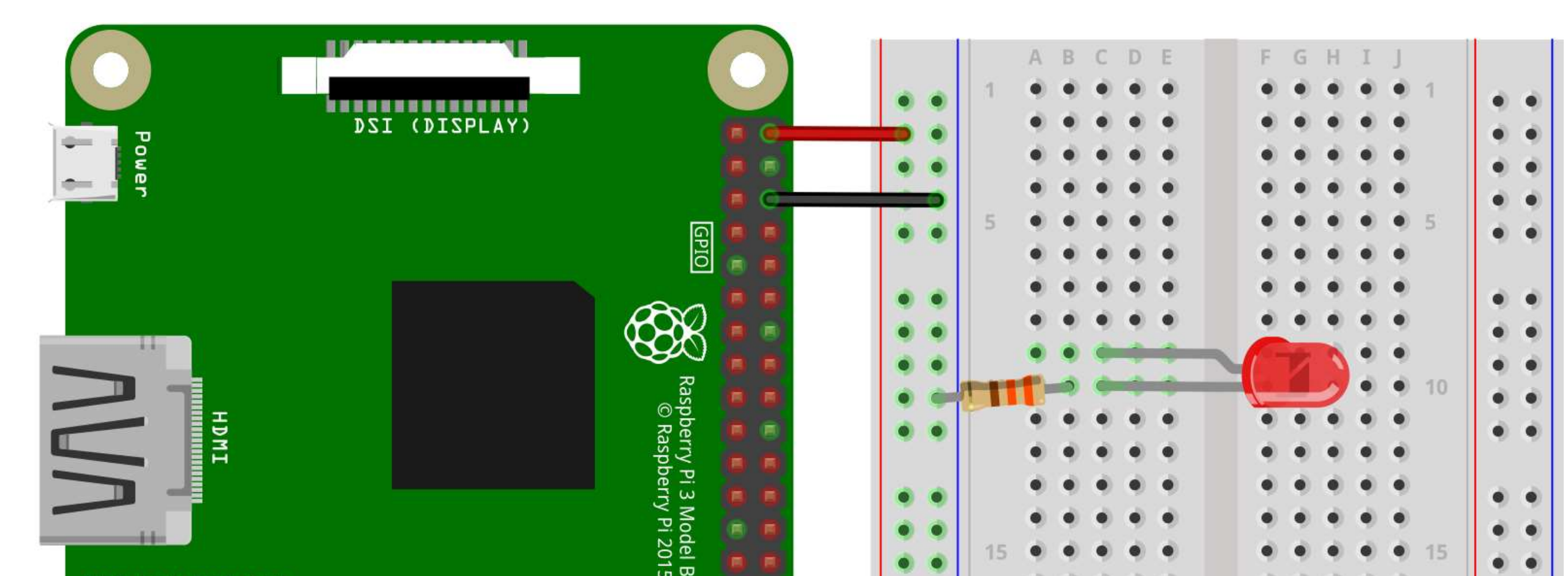

4. Wire up the LED anode (longer leg) to Arduino pin 11 (GPIO 17).

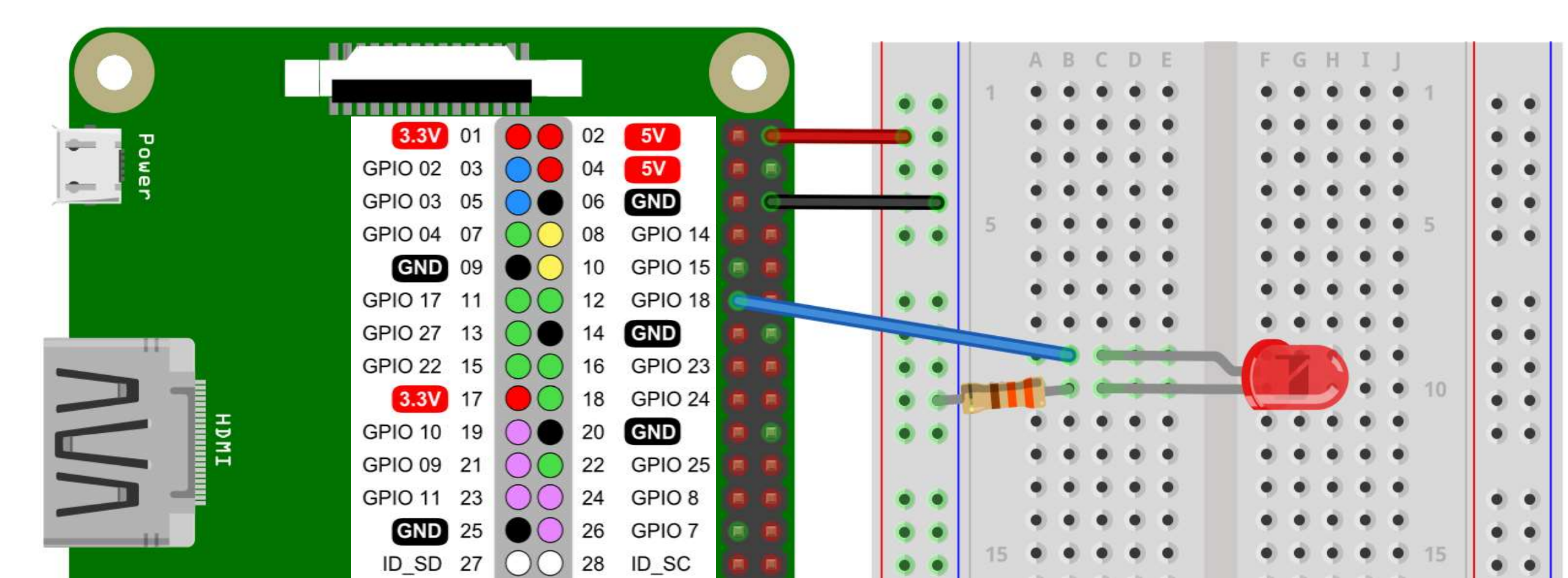

- Open Mobile hotspot, and make sure your Wi-Fi info is correct.
- Make sure to turn on the hotspot.

| ŵ        | Home            | Mobile hotspot                                 |
|----------|-----------------|------------------------------------------------|
| Fi       | nd a setting の  | Share my Internet connection with other device |
| Net      | work & Internet | On                                             |
|          |                 | Share my Internet connection from              |
| ₿        | Status          | Wi-Fi 🗸                                        |
| (i.      | Wi-Fi           | Share my Internet connection over              |
| 朢        | Ethernet        | • Wi-Fi                                        |
| (C≊      | Dial-up         | O Bluetooth                                    |
| <b>%</b> | VPN             | Network name: iotlab                           |
| Л.       |                 | Network password: hostiotlab                   |
| 57       | Airplane mode   | Network band: 2.4 GHz                          |
| ((p))    | Mobile hotspot  | Edit                                           |

- After connecting your Raspberry Pi to power, it will be connected to your Wi-Fi automatically and have an IP address.
- Open Mobile hotspot, and copy that IP address.

| Network name:      | iotlab          |                        |
|--------------------|-----------------|------------------------|
| Network password:  | hostiotlab      |                        |
| Network band:      | 2.4 GHz         |                        |
| Edit               |                 |                        |
| Devices connected: | 2 of 8          |                        |
| Device name        | IP address      | Physical address (MAC) |
| Galaxy-J4          | 192.168.137.50  |                        |
| pi                 | 192.168.137.206 |                        |
|                    |                 |                        |

• Open VNC Viewer, and Enter the IP address of your RPi.

| —  |         | × |
|----|---------|---|
|    |         |   |
|    | Sign in | • |
|    |         |   |
|    |         |   |
|    |         |   |
|    |         |   |
|    |         |   |
|    |         |   |
|    |         |   |
|    |         |   |
| ι. |         |   |
|    |         |   |
|    |         |   |

• Enter your username and password, and click Ok.

| 192.168.1 | 137.145 - VNC Vi                | ewer                                     |                                | _      | $\times$ |
|-----------|---------------------------------|------------------------------------------|--------------------------------|--------|----------|
|           | V2 Authentica                   | tion                                     |                                | ×      |          |
|           | Ę                               | Authenticate to V<br>192.168.137.145::59 | <b>/NC Server</b><br>900 (TCP) |        |          |
|           | Enter VNC Ser<br>(Hint: NOT you | ver credentials<br>ur RealVNC account de | tails)                         |        |          |
|           | Username:                       | pi                                       |                                |        |          |
|           | Password:                       | ••                                       |                                | Ø [    |          |
|           | Remember                        | password                                 | Forgot pass                    | sword? |          |
|           | Catchphrase:                    | Bridge stick puma. Aug                   | gust forward twi               | st.    |          |
|           | Signature:                      | 3c-4e-1f-60-d8-91-2c-                    | -75                            |        |          |
|           |                                 |                                          | K-Can                          | cel    |          |
|           |                                 | 3.00                                     |                                |        |          |

from RPi import GPIO
from time import sleep

pin = 11
GPIO.setmode(GPIO.BOARD)
GPIO.setup(pin, GPIO.OUT)

```
while True:
    GPIO.output(pin, 1)
    sleep(1)
```

```
GPIO.output(pin, 0)
sleep(1)
```

# Import GPIO

# Import sleep function

# Set pin number # Use board pin numbering # Set pin 11 as output

# Turn the LED on # Wait for a second

# Turn the LED off
# Wait for a second

#### Your First Raspberry Pi Project: Alternative Code

from RPi import GPIO
from time import sleep

pin = 17
GPIO.setmode(GPIO.BCM)
GPIO.setup(pin, GPIO.OUT)

```
while True:
    GPIO.output(pin, 1)
    sleep(1)
```

```
GPIO.output(pin, 0)
sleep(1)
```

# Import GPIO

# Import sleep function

# Set pin number (GPIO 17)
# Use GPIO pin numbering
# Set GPIO 17 as output

# Turn the LED on
# Wait for a second

# Turn the LED off
# Wait for a second

#### Smart Home

• We want to build a simple app to turn on/off an LED via a webpage.

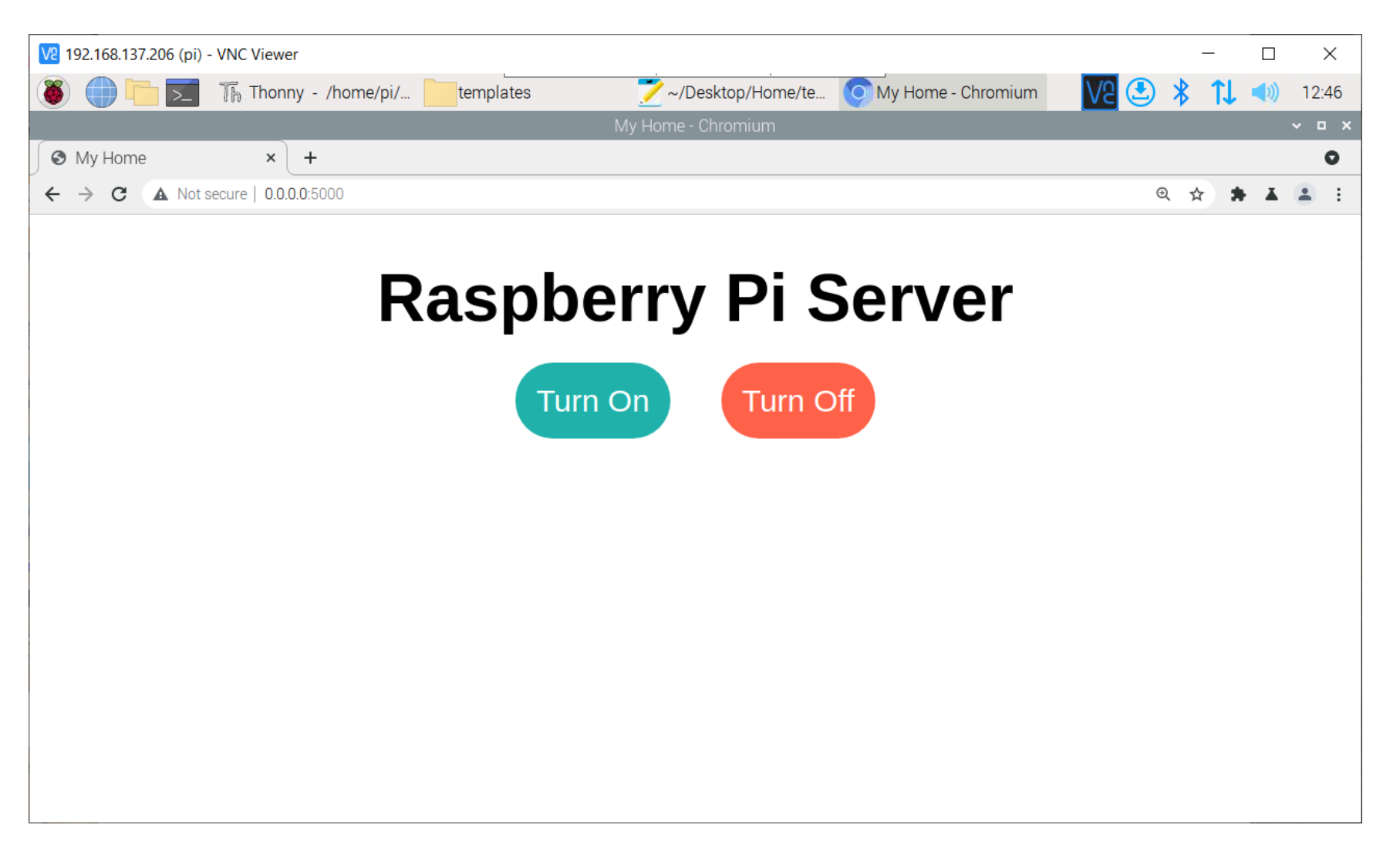

#### Smart Home: Circuit

• We will use the same connections.

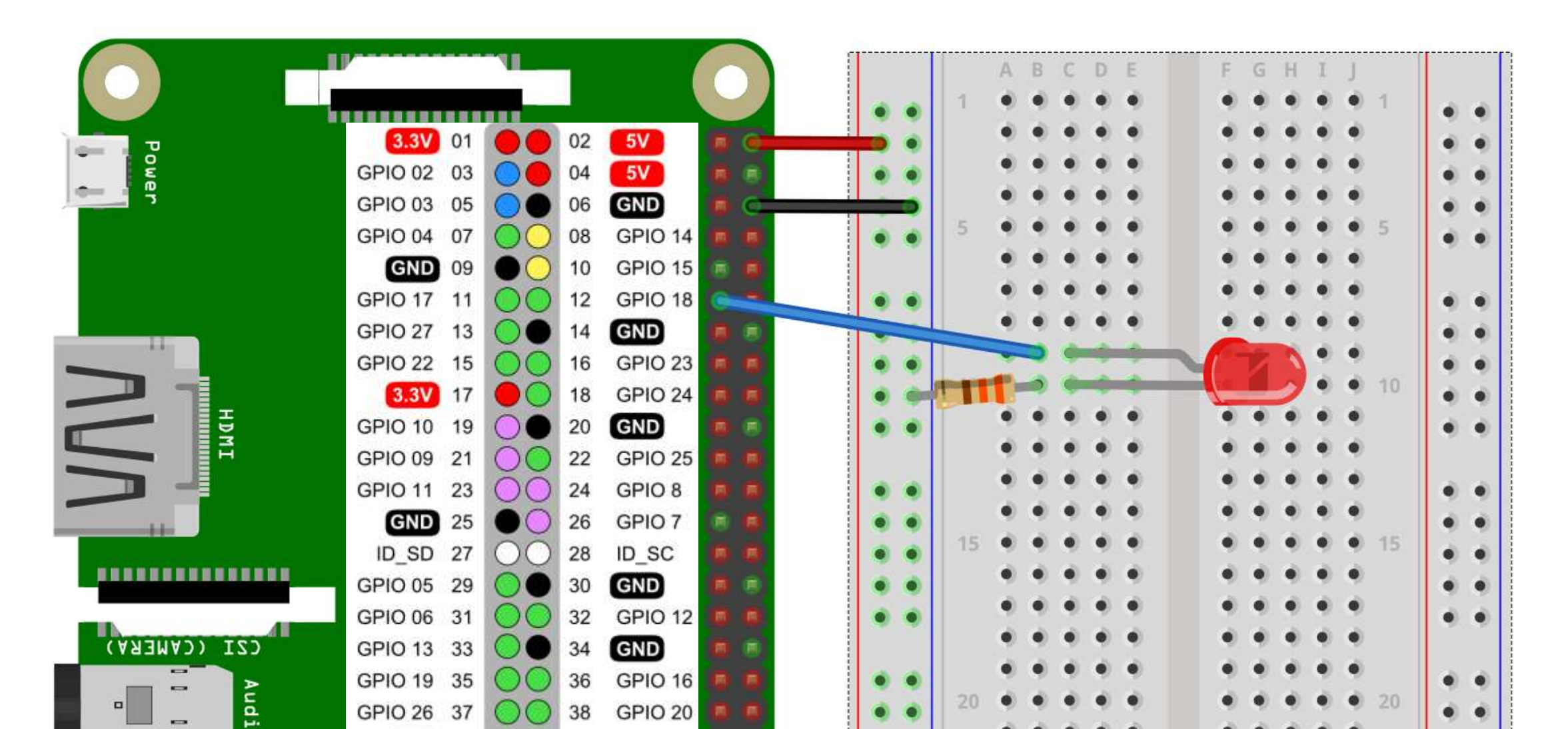

• Create a new folder named Home.

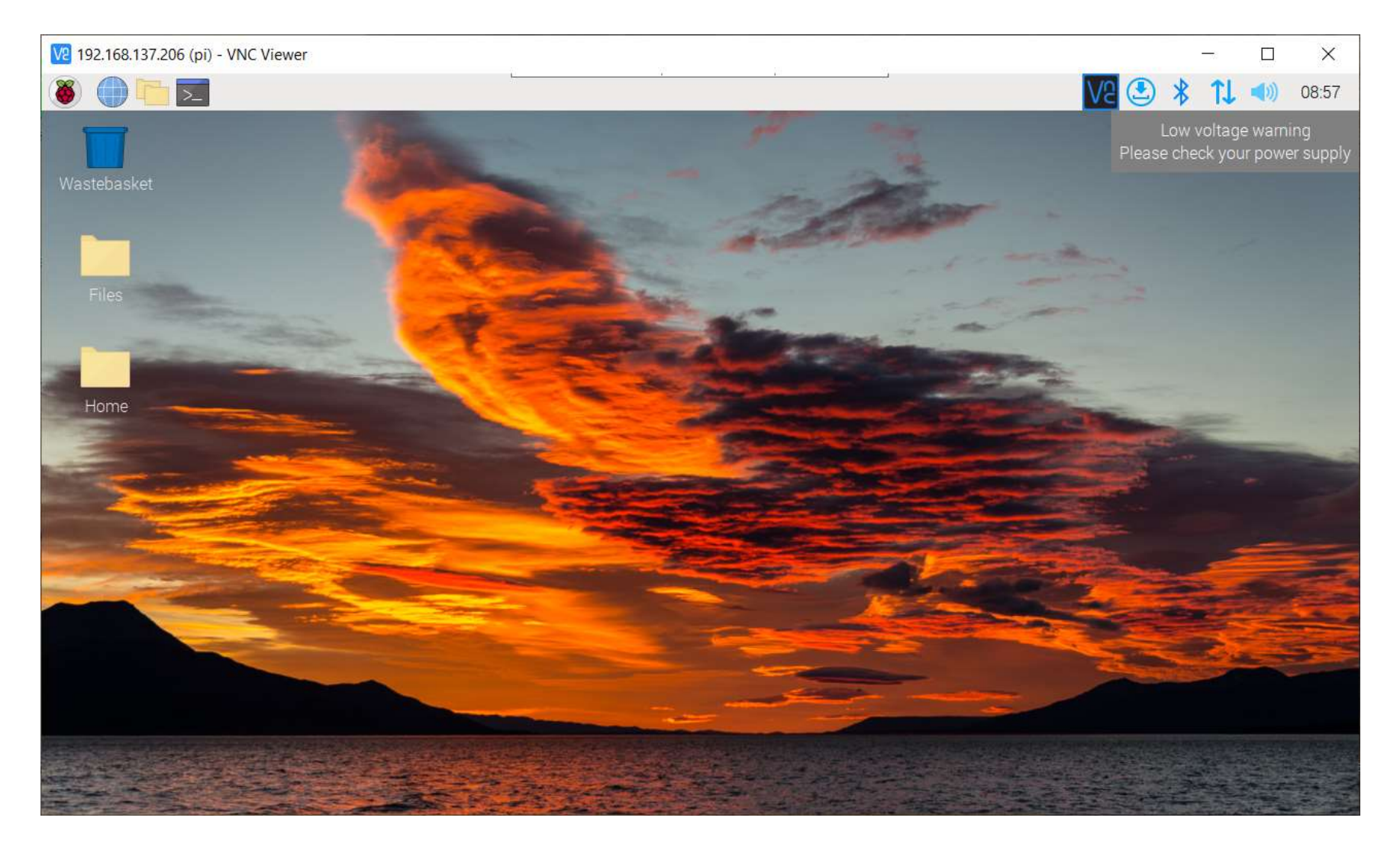

Open Thonny Python IDE to write some python code.

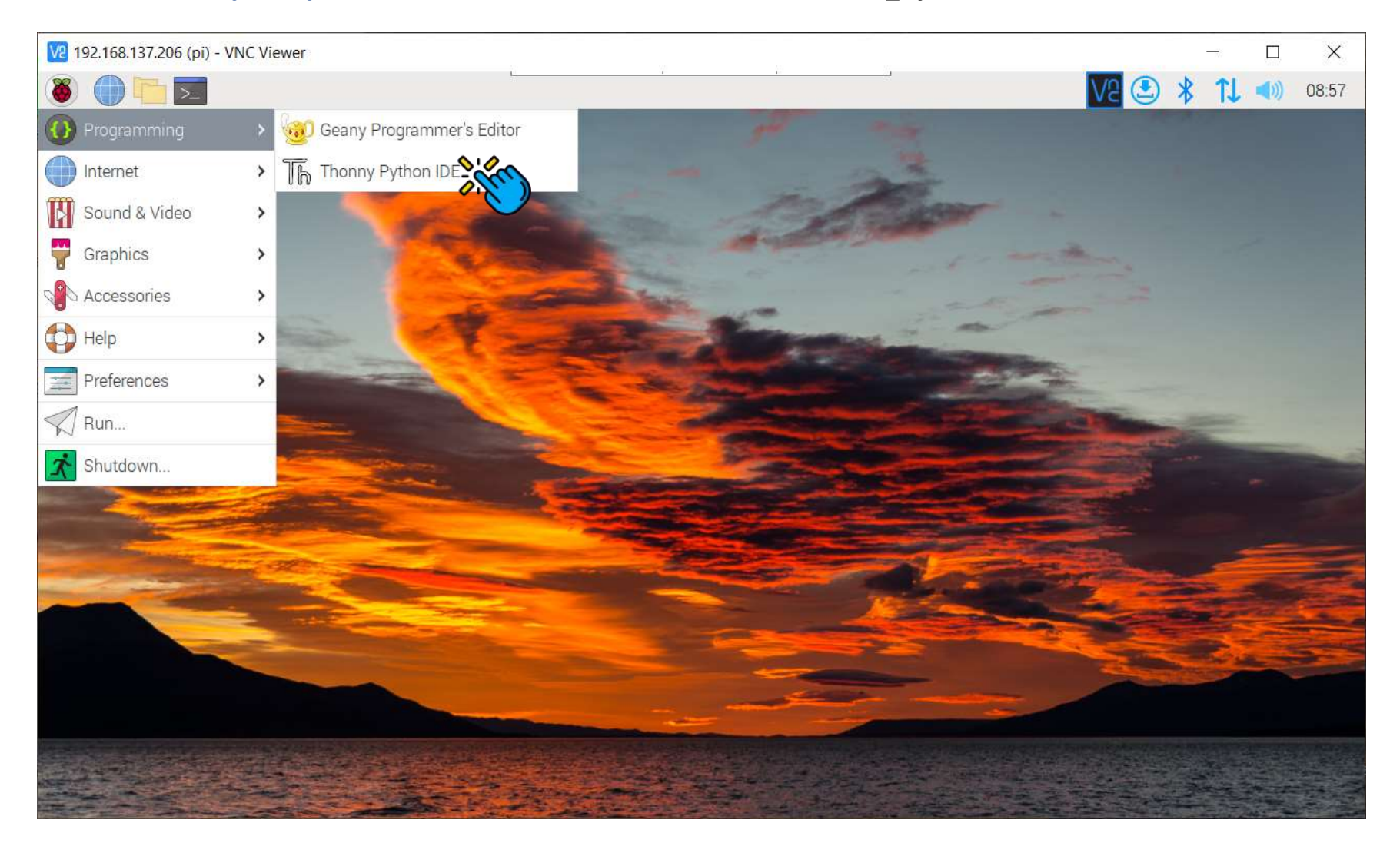

Click Save.

| 192.168.137.20               | )6 (pi) - V | NC Viewer  |                       |       |       |            |             |      |       |      | – 🗆 X                          |
|------------------------------|-------------|------------|-----------------------|-------|-------|------------|-------------|------|-------|------|--------------------------------|
| 🕘 🛑 👅                        | >_ 1        | 🚡 Thonny - | <untitled></untitled> |       | L     |            |             |      |       |      | Ve 🔄 🗚 🏌 📣 08:57               |
|                              |             |            |                       |       |       | Thonny - < | untitled> @ | 1:1  |       |      | Low voltage warning            |
| <b></b> _                    | Â           |            |                       | È     |       | <b>4</b>   |             |      |       |      | Please check your power supply |
| New                          | oad         |            | Bun                   | Debug | Over  | Into       | Out         | Stop | Zoom  | Ouit | mode                           |
|                              | _044        |            | Hum                   | Debug | 0.001 | into       | out         | otop | 20011 | Quit |                                |
| <untiled> &gt;&gt;</untiled> |             |            |                       |       |       |            |             |      |       |      |                                |
|                              |             |            |                       |       |       |            |             |      |       |      |                                |
|                              |             |            |                       |       |       |            |             |      |       |      |                                |
|                              |             |            |                       |       |       |            |             |      |       |      |                                |
|                              |             |            |                       |       |       |            |             |      |       |      |                                |
|                              |             |            |                       |       |       |            |             |      |       |      |                                |
| Shell                        |             |            |                       |       |       |            |             |      |       |      |                                |
| Python 3.9.2                 | 2 (/us      | r/bin/pyth | on3)                  |       |       |            |             |      |       |      |                                |
|                              |             |            |                       |       |       |            |             |      |       |      | Python 3.9.2                   |

• Save your file as home.py in the Home folder.

| 192.168.137 | .206 (pi) - | VNC Viewer |                         |            |                          |            |             |      |        |                |      |   |    |      | ×                                  |
|-------------|-------------|------------|-------------------------|------------|--------------------------|------------|-------------|------|--------|----------------|------|---|----|------|------------------------------------|
| 8           | >_          | Th Thonny  | - <untitled></untitled> | Sav        | e as                     | î.         |             | 63   |        |                | Va 🔮 | * | 11 | (را  | 08:58                              |
|             |             |            |                         |            |                          | Thonny - < | untitled> @ | 1:1  |        |                |      |   |    |      | ~ ¤ ×                              |
|             | Â           |            |                         | R=         |                          | 6          |             |      |        |                |      |   |    |      | <u>Switch to</u><br><u>regular</u> |
| New         | Load        | Save       | Bun                     | Debug      | Over                     | Into       | Out         | Stop | Zoom   | Ouit           |      |   |    |      | mode                               |
|             | Loud        | Guve       | , nun                   | Debug      | UVCI                     | S          | ave as      | atop | 20011  | Quit .         | ×    |   |    |      |                                    |
| 1           |             |            | News                    | h a sea al |                          |            |             |      |        | 8, 938 0       |      |   |    |      |                                    |
|             |             |            | Name.                   | nome       |                          |            |             | _    |        |                |      |   |    |      |                                    |
|             |             |            | ம் Home                 | 9          | <ul> <li>▲ pi</li> </ul> | 🖿 Desktop  | Home        | Þ.   |        | C              | 2    |   |    |      |                                    |
|             |             |            | 🖿 Deskt                 | top        | Name                     |            |             |      | ▼ Size | Type Modifie   | ed   |   |    |      |                                    |
|             |             |            | 🗅 Docu                  | ments      |                          |            |             |      |        |                |      |   |    |      |                                    |
|             |             |            | ↓ Dowr                  | nloads     |                          |            |             |      |        |                |      |   |    |      |                                    |
|             |             |            | JJ Musi                 | с          |                          |            |             |      |        |                |      |   |    |      |                                    |
|             |             |            | o Pictu                 | res        |                          |            |             |      |        |                |      |   |    |      |                                    |
|             |             |            | Video                   | 15         |                          |            |             |      |        |                |      |   |    |      |                                    |
|             |             |            |                         |            |                          |            |             |      |        |                |      |   |    |      |                                    |
|             |             |            | _                       |            |                          |            |             |      |        | Python files 🔻 | ·    |   |    |      | *                                  |
| Shell       |             |            |                         |            |                          |            |             |      | Cancel | ок 💊           | 200  |   |    |      |                                    |
| Python 3.9  | ),2 (/u     | isr/bin/py | tł,                     |            |                          |            |             |      |        | 0              |      |   |    |      | Î                                  |
|             |             |            |                         |            |                          |            |             |      |        |                |      |   |    |      |                                    |
|             |             |            |                         |            |                          |            |             |      |        |                |      |   |    |      | Ļ                                  |
|             |             |            |                         |            |                          |            |             |      |        |                |      |   |    | Pytl | non 3.9.2                          |

• Create a new folder named templates in the Home folder.

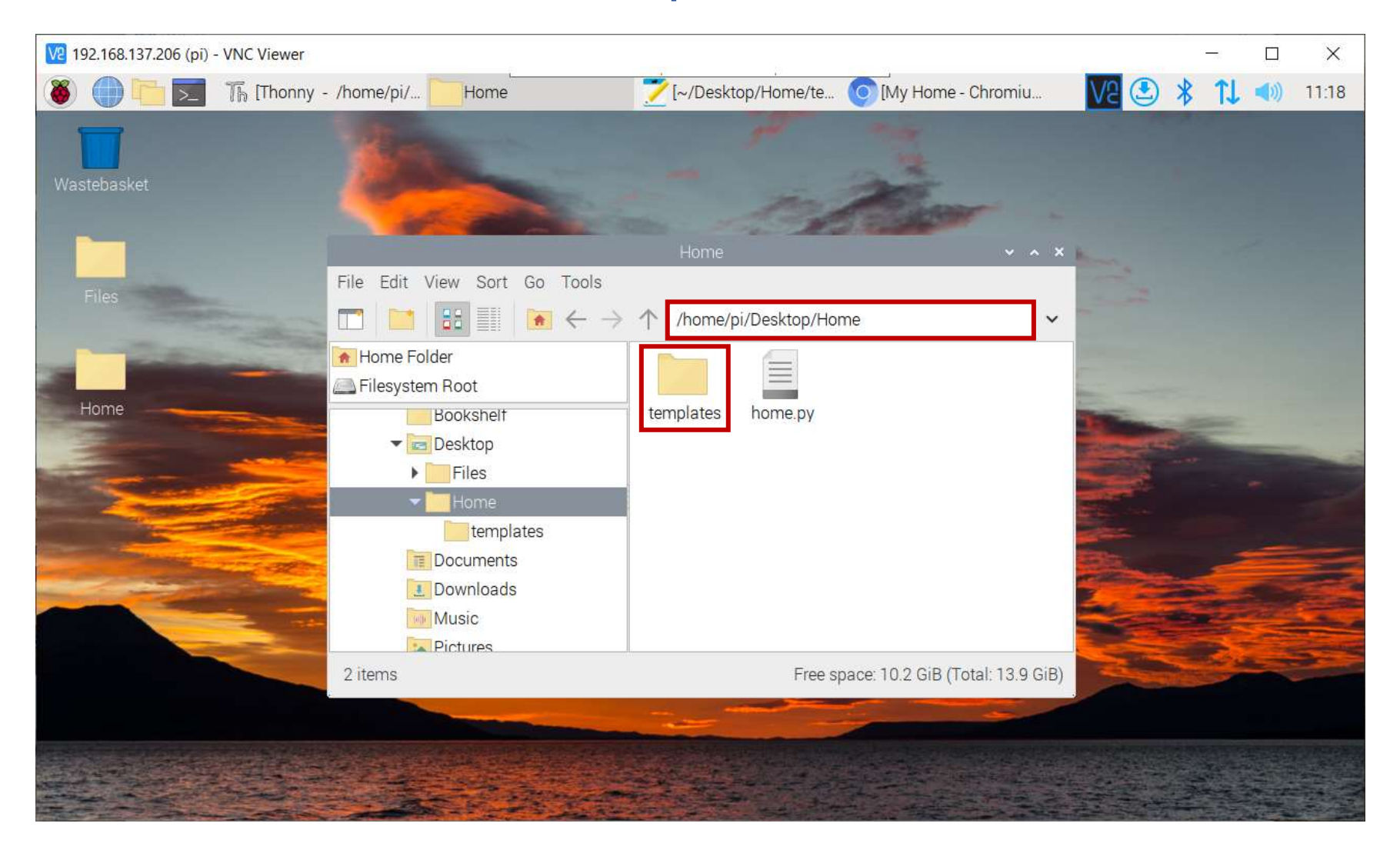

Create a new file named home.html in the Home/templates folder.

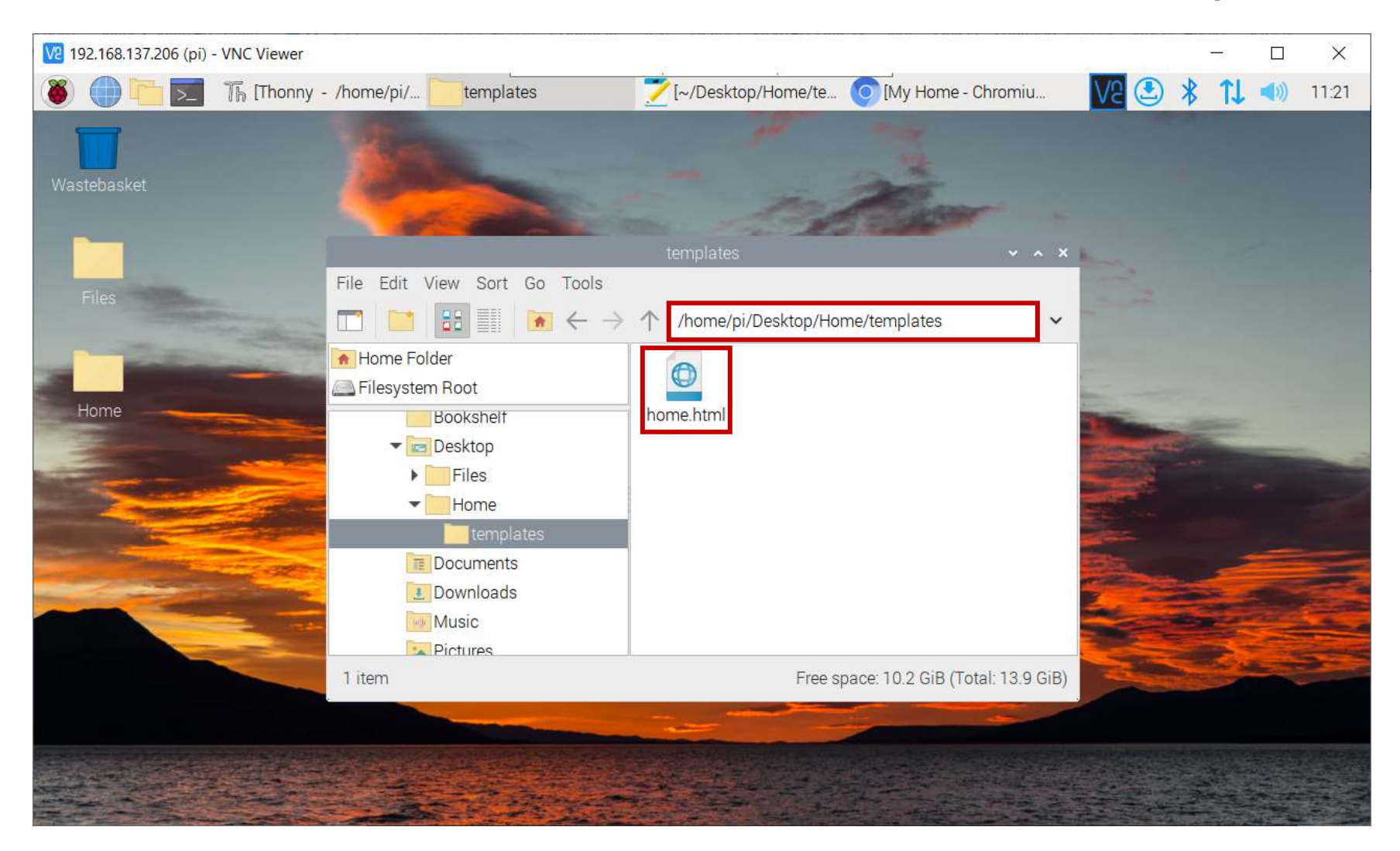

#### Smart Home: Project Hierarchy

#### Home

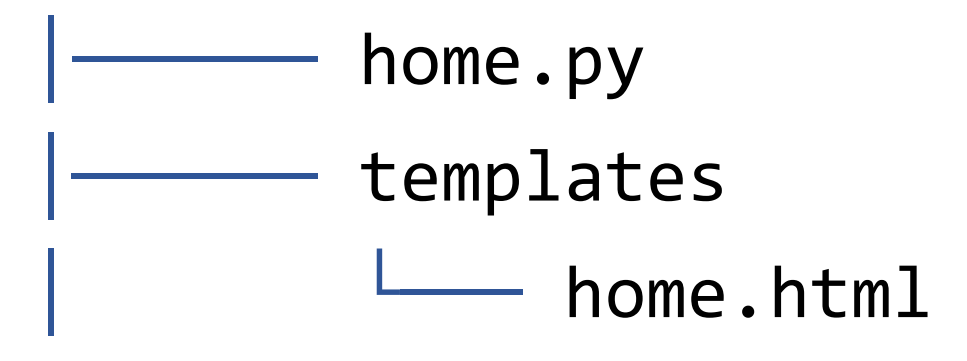

#### Smart Home: Simple Idea

- When the user enters 0.0.0.0:5000/on, the LED turns on.
- When the user enters 0.0.0.0:5000/off, the LED turns off.

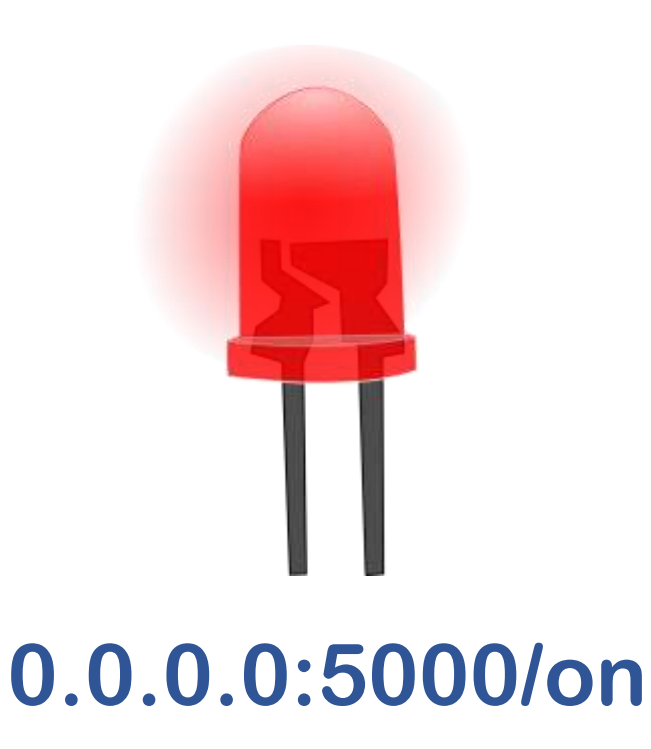

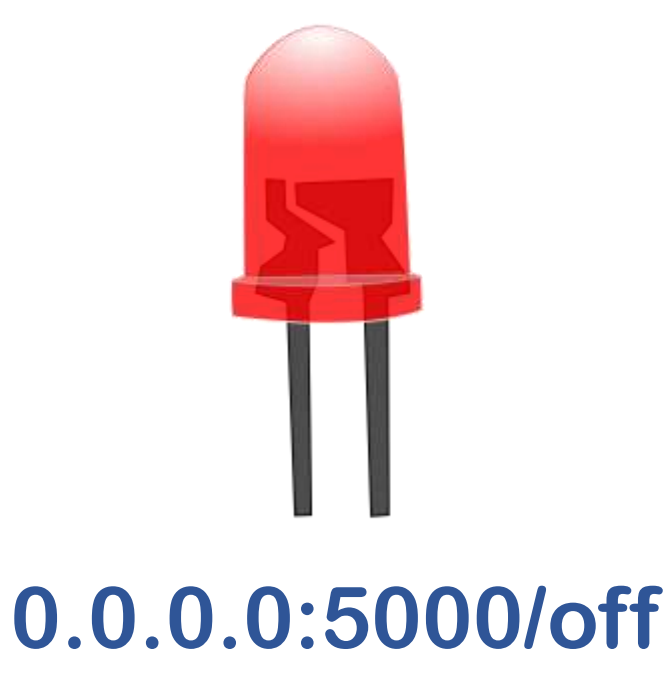

#### Smart Home: Python Code

from RPi import GPIO
from flask import Flask, render\_template

pin = 11
GPI0.setmode(GPI0.BOARD)
GPI0.setup(pin, GPI0.OUT)

app = Flask(\_\_name\_\_)

```
@app.route('/')
def home():
    return render template('home.html')
```

```
@app.route('/on')
def led_on():
    GPIO.output(pin, 1)
    return render_template('home.html')
```

```
@app.route('/off')
def led_off():
    GPIO.output(pin, 0)
    return render_template('home.html')
```

```
if __name__ == '__main__':
    app.run(host='0.0.0.0', port=5000)
```

# Import GPIO
# Import Flask

# Set pin number
# Use board pin numbering
# Set pin 11 as output

# Create Flask object

# Go to home page

# Turn the LED on # Go to home page

# Turn the LED off
# Go to home page

# Start the server (0.0.0.0:5000)

#### <!DOCTYPE html>

```
<html>
<head>
<title>My Home</title>
</head>
```

```
<body>
<h1>Raspberry Pi Server</h1>
<a href="/on">Turn On</a>
<a href="/off">Turn Off</a>
</body>
</html>
```

### Smart Home: HTML

| V2 192.168.137.206 (pi) - VNC Viewer |              |                     |                    |        | —          | I |     | $\times$   |
|--------------------------------------|--------------|---------------------|--------------------|--------|------------|---|-----|------------|
| 🏽 💮 🛅 🗾 🌃 Thonny - /home/pi          | i/ templates | 📝 ~/Desktop/Home/te | My Home - Chromium | V2 🕑 🗄 | <b>* 1</b> | 1 | D)) | 12:50      |
|                                      |              | My Home - Chromium  |                    |        |            |   |     | ~ ¤ ×      |
| S My Home × +                        |              |                     |                    |        |            |   |     | 0          |
| ← → C ▲ Not secure   0.0.0.0:5000    |              |                     |                    | Ð      | ☆          | * | ¥   | <b>.</b> : |
|                                      |              |                     |                    |        |            |   |     |            |

# **Raspberry Pi Server**

<u>Turn On</u> <u>Turn Off</u>

#### Smart Home: Better Look

```
<!DOCTYPE html>
<html>
<head>
    <title>My Home</title>
    <style>
        body{text-align: center; font-family: Arial;}
        .btn{
                font-size: 15px;
                padding: 10px;
                margin: 10px;
                border-radius: 25px;
                text-decoration: none;
        }
        .on{background-color: lightseagreen; color: white;}
        .off{background-color: tomato; color: white;}
    </style>
</head>
<body>
    <h1>Raspberry Pi Server</h1>
    <a href="/on" class="btn on">Turn On</a>
    <a href="/off" class="btn off">Turn Off</a>
</body>
</html>
```

#### Smart Home: Better Look

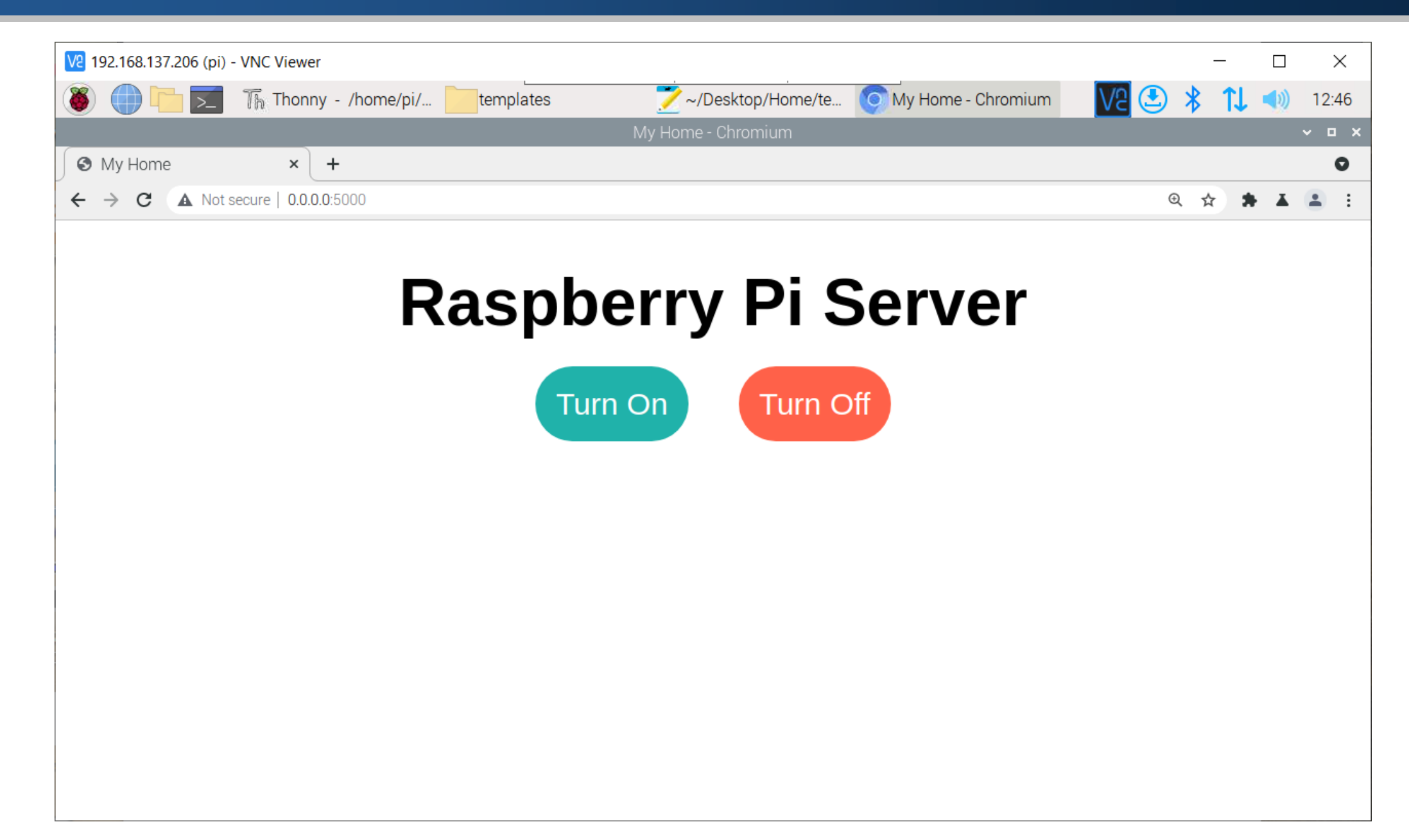

#### Smart Home: Accessing Webserver From Anywhere

- After connecting your Raspberry Pi to power, it will be connected to your Wi-Fi automatically and have an IP address.
- Open Mobile hotspot, and copy that IP address.

| Network name:      | iotlab          |                        |
|--------------------|-----------------|------------------------|
| Network password:  | hostiotlab      |                        |
| Network band:      | 2.4 GHz         |                        |
| Edit               |                 |                        |
| Devices connected: | 2 of 8          |                        |
| Device name        | IP address      | Physical address (MAC) |
| Galaxy-J4          | 192.168.137.50  |                        |
| pi                 | 192.168.137.206 |                        |
|                    |                 |                        |

#### Smart Home: Accessing Webserver From Anywhere

- The copied IP is **192.168.137**.
- Open the browser and go to 192.168.137.206:5000.

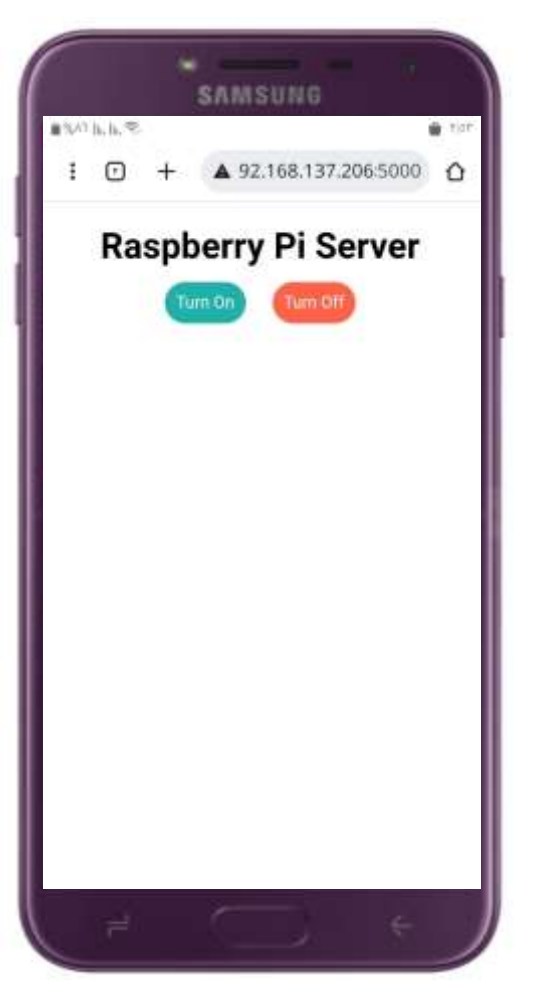

#### Control High Voltage Devices

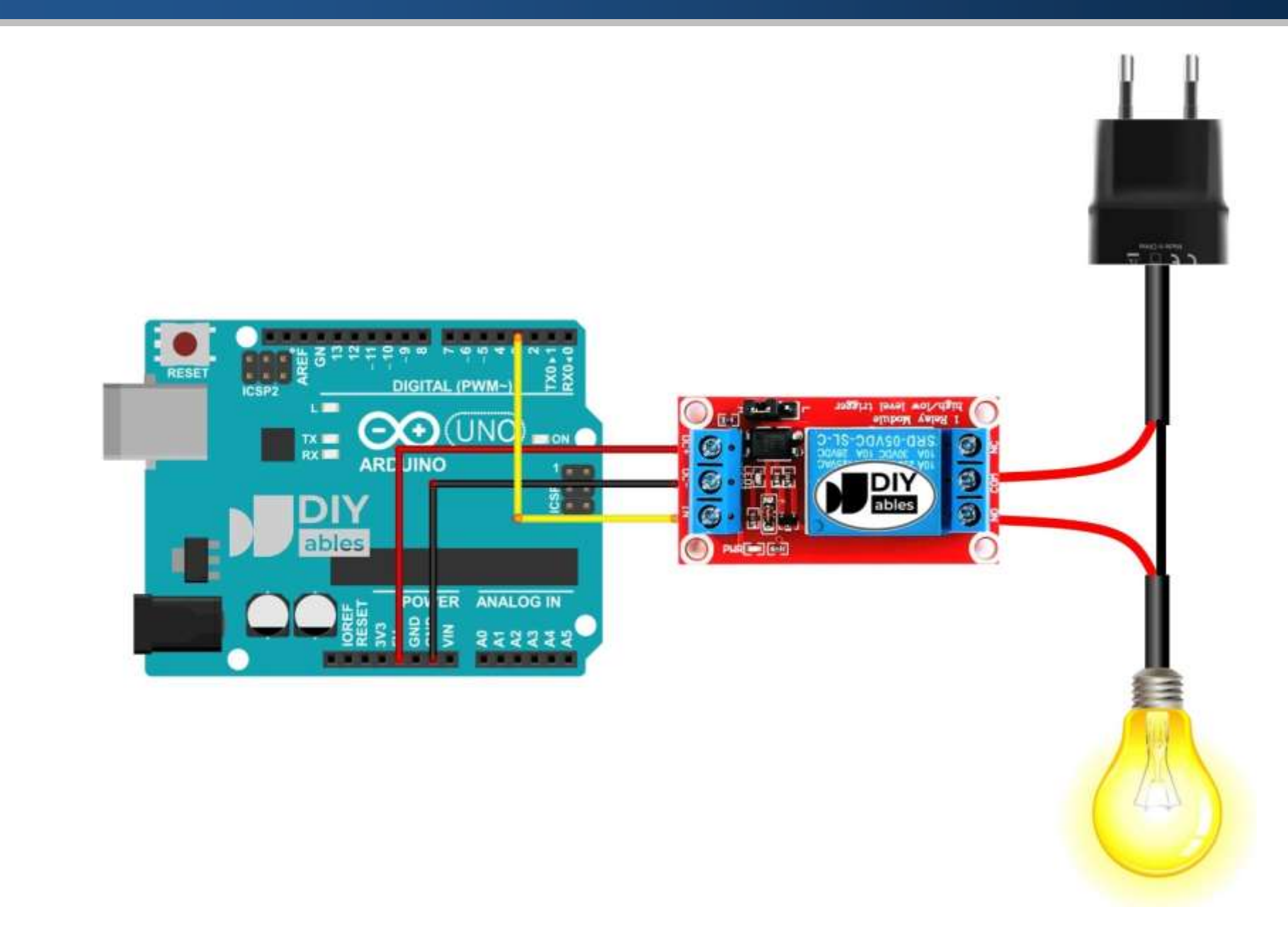

#### Control High Voltage Devices

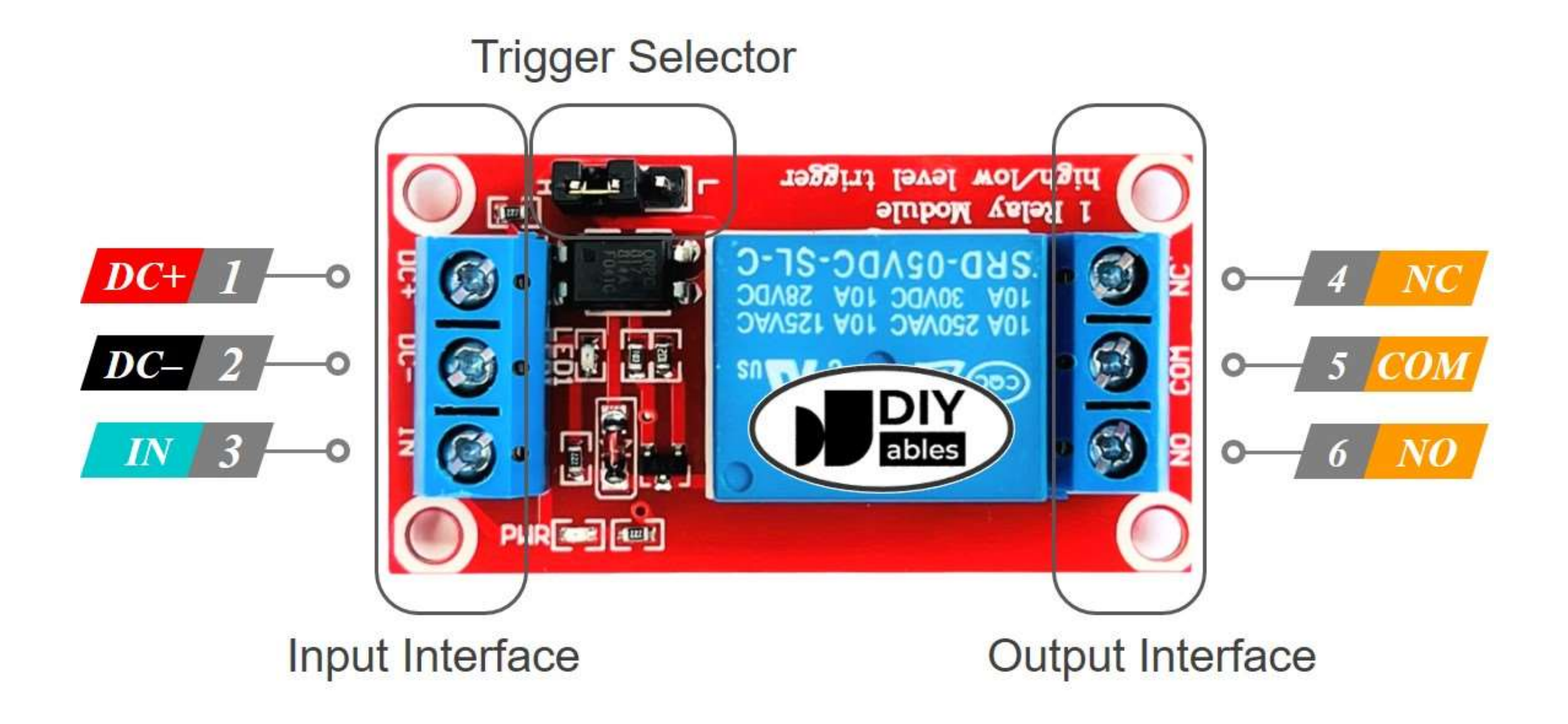

### Control High Voltage Devices

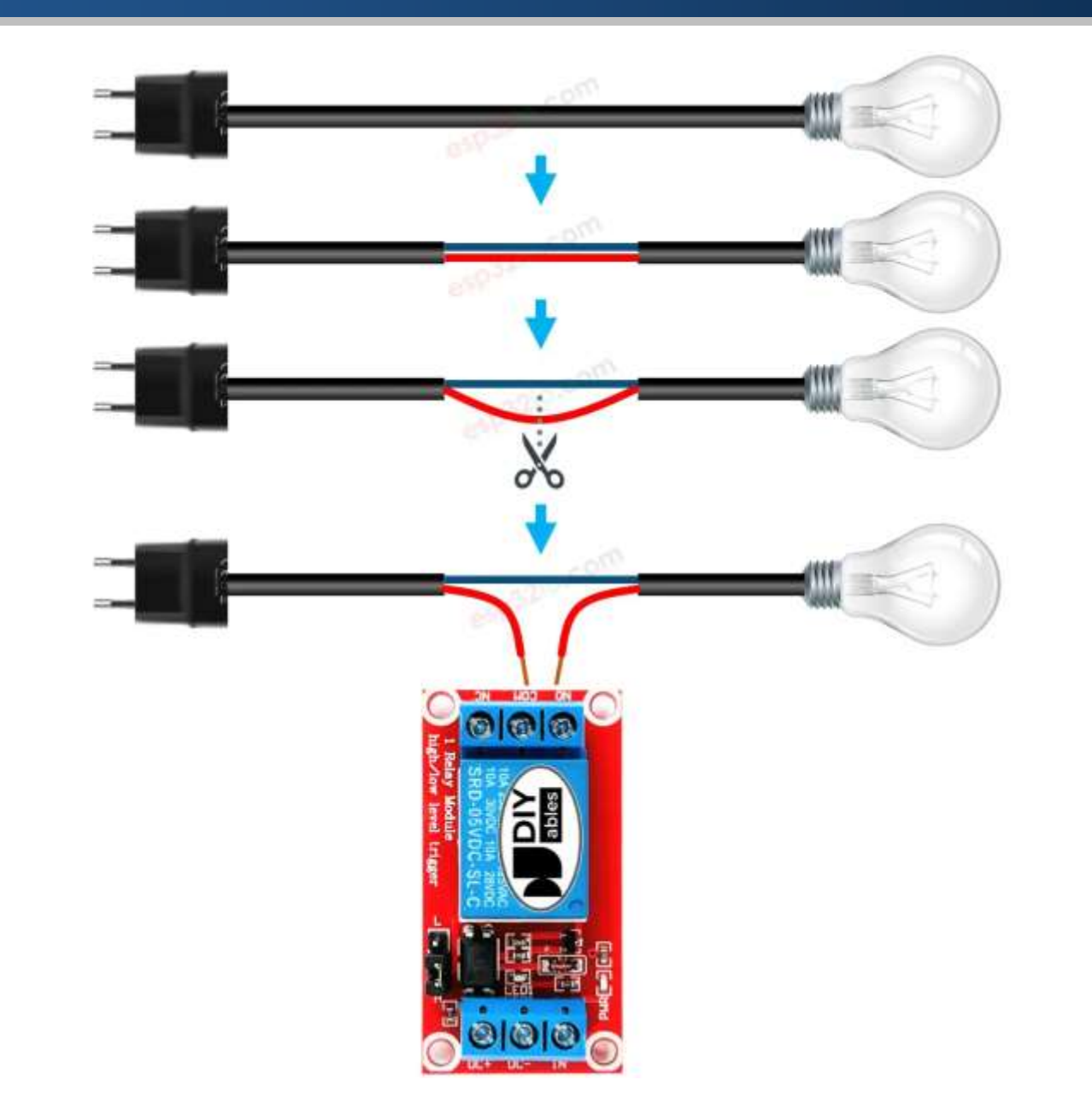

#### References

- How to Use Raspberry Pi GPIO Pins
- <u>GPIO Programming on the Raspberry Pi</u>
- Raspberry Pi GPIO Tutorial: The Basics
- Python WebServer With Flask and Raspberry Pi
- Raspberry Pi GPIO Home Automation
- Python (RPi.GPIO) API
- RPi.GPIO Basics
- Configure Flask Server to be Visible Across the Network
- <u>Arduino Connection with Relay Module</u>
- ESP32 Relay
- Relay Module with Arduino